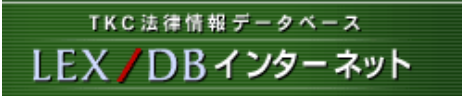

## TKC法律情報データベース

LEX/DBインターネット

# アカデミック操作説明書

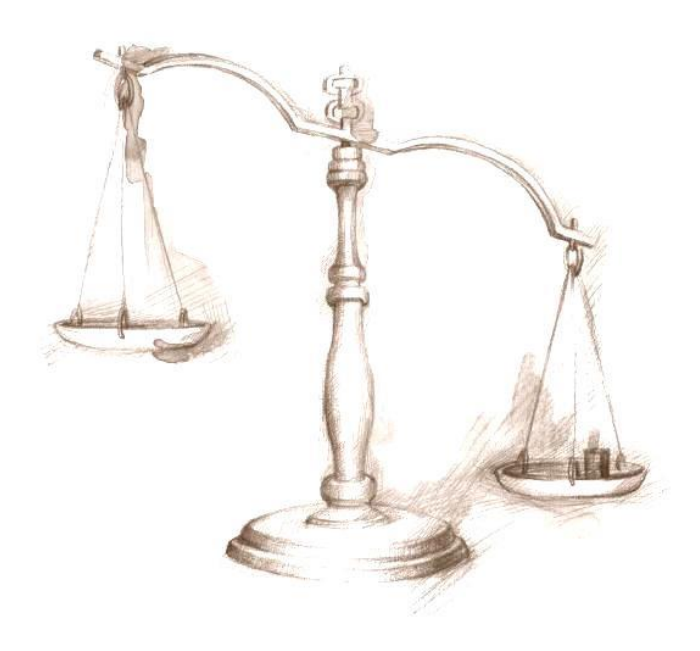

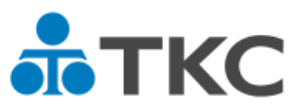

| 目 | 次   |
|---|-----|
|   | ~ ` |

| 1. LEX/DBインターネットへの接続  | 1  |   |
|-----------------------|----|---|
| 2. LEX/DBインターネットの概要   | 2  |   |
| 3. 判例データベース           |    |   |
| (1)検索手順の流れ            | 4  |   |
| (2)検索項目               |    | 1 |
| (3)検索結果一覧             | 8  |   |
| (4)書誌情報               | 1( | ) |
| (5)判例全文               | 12 | 2 |
| 4. 行政機関等(審決・裁決)データベース |    |   |
| (1)特許庁審決検索            | 13 | 3 |
| (2)国税不服審判所裁決検索        | 14 | 1 |
| (3)公正取引委員会審決検索        | 1{ | 5 |
| 5. FAQ                |    | S |

## <ログイン>

- (1)法科大学院等にご所属でIDをお持ちの場合
  - →「法科大学院教育研究支援システム(ロー・ライブラリー)」 ヘログイン後、[LEX/DBインターネット]へのリンクをクリック します。

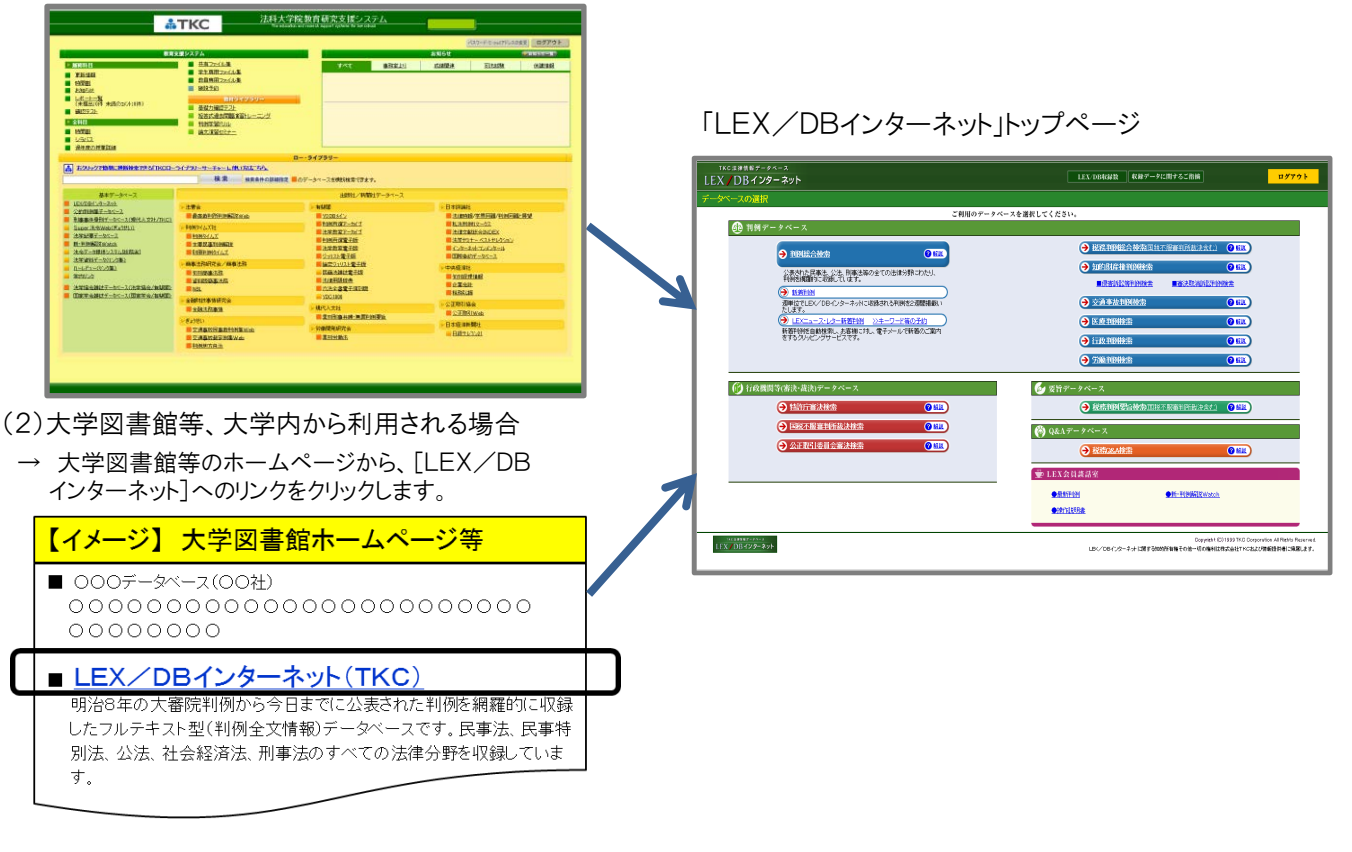

## 【大学図書館等、大学内から利用される場合のご注意】

LEX/DBインターネットをご利用後は、画面右上の「ログアウト」ボタン をクリックしてください。

※「ログアウト」ボタンをクリックせずに終了した場合、終了後30分間は システムへの接続が保持され、新たなログインができません。 次に利用される方のために「ログアウト」ボタンで終了してください。

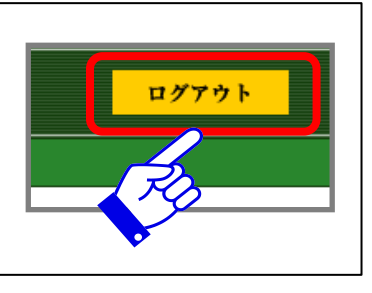

## システム利用環境

## (1)対応OS

Windows 8.1 以降

## (2)推奨ブラウザ

Microsoft Internet Explorer(最新バージョン) ※Microsoft Edgeは推奨ブラウザではありません。

## (3)ブラウザの設定

①Cookieを受け入れる状態で使用してください。 ②Java、JavaScriptは「有効」に設定してください。 ③文字コードの設定は、原則として自動判別に設定してください。

(4)AdobeReader 利用OSで利用可能な最新バージョン

# 2. LEX/DBインターネットの概要

|          |                                                                                                    | (15)                                                                                                    |
|----------|----------------------------------------------------------------------------------------------------|----------------------------------------------------------------------------------------------------|
|          | TKC法律情報データベース<br>LEX <b>/ DBインターネット</b>                                                                                                    | LEX DB収録数 収録データに関するご指摘 ログアウト                                                                                                    |
|          | データベースの選択                                                                                                    |                                                                                                    |
|          | ご利用のう                                                                                                    | データベースを選択してください。                                                                                                    |
| ①-<br>②- | <ul> <li>● 11例 データベース         <ul> <li>● 11例 絵合使奈</li> <li>● 11例 絵合使奈</li> <li>● 11月 絵合使奈</li> <li>● 11月 絵合使奈</li> <li>● 11月 絵合使奈</li> <li>● 11月 絵合使奈</li> <li>● 11月 絵合使奈</li> <li>● 11月 絵合使奈</li> <li>● 11月 絵合使奈</li> <li>● 11月 絵合使奈</li> <li>● 11月 絵合使奈</li> <li>● 11月 絵合使奈</li> <li>● 11月 絵合使奈</li> <li>● 11月 絵画</li> <li>● 11月 絵合使奈</li> <li>● 11月 絵画</li> <li>● 11月 絵画</li> <li>●</li></ul></li></ul> | ③       → 税務判例総合検索回找不振電判所裁決会社) ② 第         ④       秋約財産権判例検索       ④ 第         ●       秋約財産権判例検索       ④ 第         ●       秋約財産権判例検索       ● 第         ●       大約財産権判例検索       ● 第         ●       大約財産権利例検索       ● 第         ●       交通事故判例検索       ● 第         ●       医療判例検索       ● 第                                                                                                    |
| (9) –    | ************************************                                                                                                    | ⑦       ● 行政判例接索       ⑦       ⑦       ⑦       ⑦       ⑦       ⑦       ⑦       ⑦       ⑦       ⑦       ⑦       ⑦       ⑦       ⑦       ⑦       ⑦       ⑦       ⑦       ⑦       ⑦       ⑦       ⑦       ⑦       ⑦       ⑦       ⑦       ⑦       ⑦       ⑦       ⑦       ⑦       ⑦       ⑦       ⑦       ⑦       ⑦       ⑦       ⑦       ⑦       ⑧       ⑧       1       1       1       1       1       1       1       1       1       1       1       1       1       1       1       1       1       1       1       1       1       1       1       1       1       1       1       1       1       1       1       1       1       1       1       1       1       1       1       1       1       1       1       1       1       1       1       1       1       1       1       1       1       1       1       1       1       1       1       1       1       1       1       1       1       1       1       1       1       1       1       1       1       1       1 <td< td=""></td<> |
|          | <ul> <li>● 国税不服審判所裁決検索</li> <li>⑦ 組織</li> <li>● 公正取引委員会審決検索</li> <li>⑦ 組織</li> </ul>                                                                                                    | <ul> <li>(6) Q&amp;Aデータベース</li> <li>(13) ● 脱密Q&amp;A検索</li> <li>(14) 型 LEX会員談話室</li> </ul>                                                                                                    |
|          |                                                                                                    | ●最新判例<br>●拾/封規用書<br>Copyright (©) 1999 TKD Corporation AI Rights Reserved.<br>LEK/DEYンターネットに調する知め所有権その他一切の権利は株式会社TKCAはZ内有報道供者に承属します。                                                                                                    |

<判例データベース>

【総合検索】

## ①判例総合検索

明治8年の大審院判決から今日までに公表された判例を網羅的に収録した日本最大級のフル テキスト型(判例全文情報)データベースです。民事法、民事特別法、公法、社会経済法、刑事 法のすべての法分野の判例を収録しています。

## ②新着判例

新着判例コーナーでは、LEX/DBインターネットに収録される新着判例のうち、直近2週間分を 週単位で掲載しています。

【分野別検索】

税務、知的財産権、交通事故、医療訴訟に関する判例をフルテキストで収録しています。 分野別に収録されているため、目的に合わせた検索ができます。

## ③税務判例総合検索(国税不服審判所裁決を含む)

明治24年以降の税務判例及び国税不服審判所裁決事例を収録しています。

## ④知的財産権判例検索

著作権関係、商標関係、特許関係の判例を収録しています。

■侵害訴訟等判例検索 著作権、商標権、特許権、実用新案権、意匠権関係の侵害訴訟事件を中心に、知的財産権 関係の刑事事件等を含めた判例を収録しています。

■審決取消訴訟判例検索 商標、特許、実用新案、意匠関係の審決取消訴訟事件の判例を収録しています。

## ⑤交通事故判例検索

交通事故に関係する判例を収録しています。

#### ⑥医療判例検索

医療訴訟に関係する判例を収録しています。

### ⑦行政判例検索

主に国の行政機関、又は地方公共団体が当事者となった判例を収録しています。

#### ⑧労働判例検索

労働訴訟に関係する判例を収録しています。

<行政機関等(審決・裁決)データベース>

行政機関より公開されている審決ならびに裁決を収録しています。 「特許庁審決」、「国税不服審判所裁決」ならびに「公正取引委員会審決」の検索ができます。

#### ⑨特許庁審決検索

平成元年以降の商標、特許、実用新案、意匠関係の特許庁審決を収録しています。

#### ⑩国税不服審判所裁決検索

国税不服審判所が設立された昭和45年以降の裁決事例を収録しています。

#### ⑪公正取引委員会審決検索

昭和22年以降の公正取引委員会審決集公開分の審決を収録しています。

#### <要旨データベース>

#### 12税務判例要旨検索(国税不服審判所裁決を含む)

TKC税務研究所により、明治26年以降の税務判例及び国税不服審判所の裁決事例を平易に要約した ものを収録しています。税法自体の解釈部分や、各措置における法的判断を明確にし、論点を巡る必要 最小限の要点を網羅しています。

<Q&Aデータベース>

#### ①税務Q&A検索

現実に起こり得る税務事例を取り上げ、質問に対する回答と詳細な解説を提供しています。 また、結論を導くための関連法令、及び根拠となる判例・裁決事例等の紹介を収録しています。

くその他>

## ①LEX 会員談話室

·最新判例

テレビ・新聞記事等で注目された判例を「話題の判決」として毎週紹介しています。

・新・判例解説Watch

16の法分野別に、注目の判例・重要な判例の解説をいち早く提供するロー・ジャーナルです。

·操作説明書

各項目ごとの操作説明書をPDFで確認できます。

#### ①収録データに関するご指摘

収録データに関する誤字・脱字等の不備がございましたら、こちらからご連絡ください。

- 3. 判例データベース (1)検索手順の流れ
  - 1)データベースを選択します。

| 1KCは日間Nデークベース<br>LEX DBインターネット                                                                                                    | LEX.DBROK社 「私田データに関するこれ論                                                                                                    | 19791                                                                                                    |
|----------------------------------------------------------------------------------------------------|----------------------------------------------------------------------------------------------------|----------------------------------------------------------------------------------------------------|
| チータベースの資料     ● 11月 データベース     ● 11月 データベース     ● 11日 データベース     ● 11日 パート     ● 11日 パート | こ11月のテーケベースを選択してください。<br>② 脱洗 物物理会 株 会に日本 25年31日前 (11年31日)<br>③ 脱洗 物物理会 株 会に日本 25年31日前 (11年31日)<br>③ 加加加加水 ● 第 4月7日前 (11年31日)<br>④ 加水 物料化合 ● 日本<br>④ 加水 物料化合 ● 日本<br>④ 加水 物料化合 ● 日本<br>④ 加水 物料化合 ● 日本                                                                                                    |                                                                                                    |
| <ul> <li>⑦ 打扰獲問当く憲法・現法)サータペース</li> <li>② 計加行憲法統定</li> <li>② 目的行憲法統定</li> <li>③ 回応子服 属物容能法統定</li> <li>③ 公正取引送員会憲法統定</li> <li>③ UIII</li> </ul>                                                                                                    |                                                                                                    |                                                                                                    |
| 2)検索項目を入力します。<br>TEX / DB / 29- 395                                                                                                    | ©pper 101975 00 Opperter H<br>LB//CB/29-8+1287 Server ERE Code-Octavity Austrication Head                                                                                                    | 1978年1977.<br>② 検索開始                                                                                                  |
| アナーシーニ、スクス団と、社会家内ものへ入力(11時代総合社会本)           アナーシーニ、スクス団と、社会家内ものへ入力(11時代総合社会本)           アナーシーニ、スクス団と、社会家内ものへ入力(11時代総合社会本)           アナー・ブードレくおよしスな人力)         第キ・ブードレ会社になられ、<br>第年・ブードレ会社になられり)           アナー・ブードレ会社になられり)         第キ・ブードレ会社になられ、<br>第二日           マー・バードの時間を出来する中的な月日を注めて入力。くびえい、<br>の・         日本           レー・         日本         日本           レー・         日本         日本         日本           レー・         日本         日本         日本         日本           レー・         日本         日本          日本         日本                                                                                                    | 1.55. (私田地田)(日本文社)(上本・二日本文社)(本社)       55. (日本田地区)       1.5. (日本田地区)       1.5. (日本田地区)       1.5. (日本田田区)       1.5. (日本田田区) <td< th=""><th><ul> <li>検索項目を入力し、</li> <li>検索項目を入力し、</li> <li>検索項目を消去する場合、</li> <li>全クリア をクリックすると</li> <li>入力した内容が消去されます。</li> </ul></th></td<>                                                                                                    | <ul> <li>検索項目を入力し、</li> <li>検索項目を入力し、</li> <li>検索項目を消去する場合、</li> <li>全クリア をクリックすると</li> <li>入力した内容が消去されます。</li> </ul> |
|                                                                                                    | ■ MERCK # ENERGY ■ DEFF # MERCK # A CONTRACT OF THE CONTRACT OF THE CONTRUCT OF THE CONTRUCT OF THE CONT | 覧画面<br>に戻り、<br>■● [詳細はP.8]                                                                                            |
|                                                                                                    | 化田子一名に開するこ前編         ヘムブ         ロ           111         日本のの「日本のの」」         日本のの「日本のの」」         日本のの「日本のの」」         日本のの「日本のの」」         日本のの「日本のの」」         日本のの「日本のの」」         日本のの「日本のの」」         日本のの「日本のの」」         日本のの「日本のの」」         日本のの「日本のの」」         日本のの「日本のの」」         日本のの「日本のの」」         日本のの「日本のの」」         日本のの「日本のの」」         日本のの         日本ののの         日本のののののののののののののののののののののののののののののののののののの                                                                                                    |                                                                                                    |

-4-

## 4)「書誌」を確認します。

◆ [詳細はP.10]

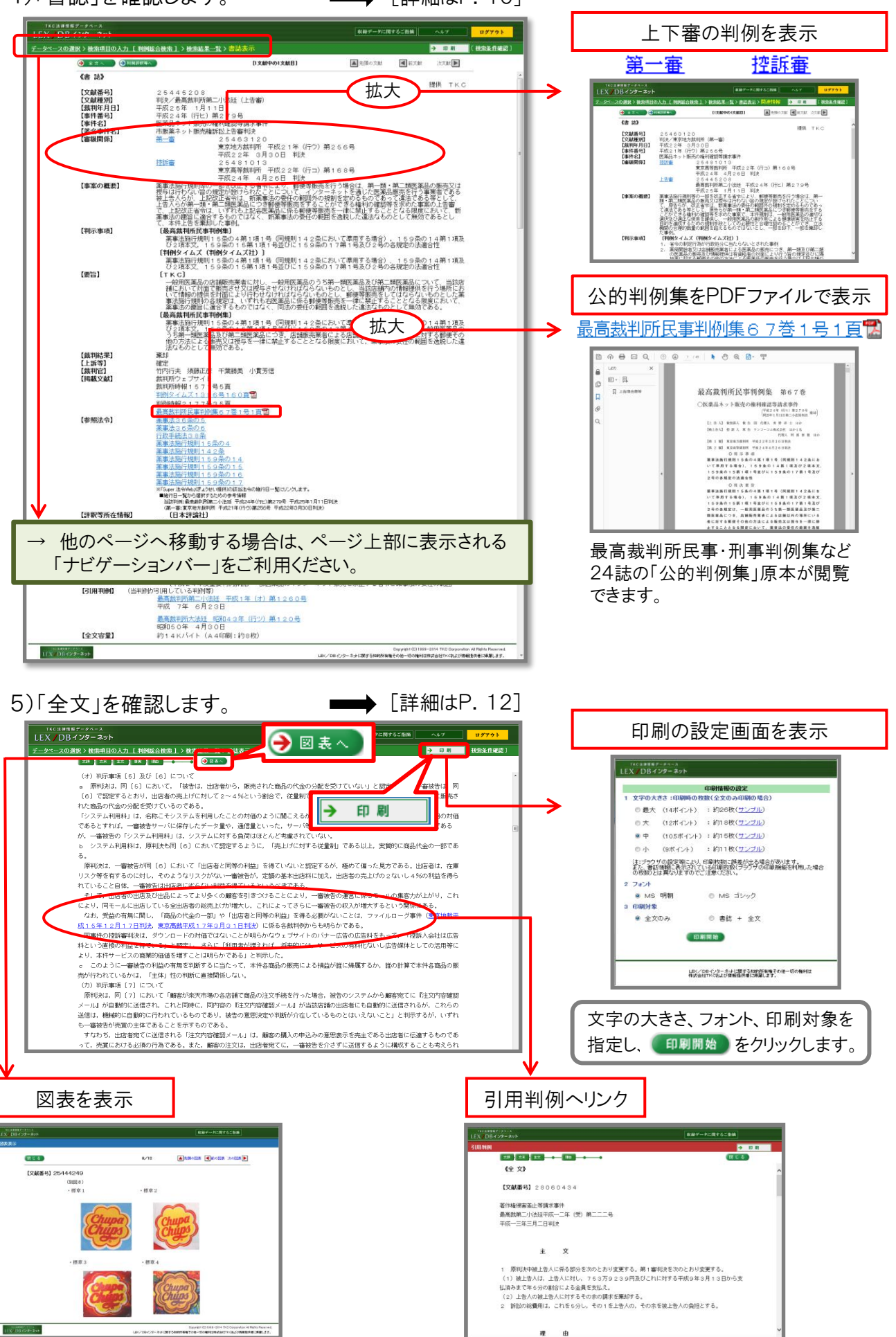

-5-

# 3. 判例データベース (2)検索項目

|       | TKCは##簡単データベース<br>LEX/DBインターネット 検索項目の名称をクリックすると、該当項目の入力欄が頭出しされます。 ログアウト                                                                                                    |
|-------|----------------------------------------------------------------------------------------------------|
|       | <u>データペースの選択&gt;検索項目の入力[判例総合検索]</u><br>検索項目]フリーキーワード1級判時月日2週時名[運件報告][送用区分]2週時時期[法理][法定]2週時期[1週前2051]LEX/DE205番号                                                                                                    |
| (1) - | ■フーキーワード(パネルによる入力) ※キーワードは全角15文字以内で入力してください。                                                                                                    |
| Ū     |                                                                                                    |
| 2 -   | NOT         目前時間         ※検索する裁判の年月16を半角で入力してください。         目前時間         目前時間         目前時間         目前時間         目前時間         目前時間         目前時間         目前時間         目前時間         目前時間         目前時間         目前時間         目前時間         目前時間         日前時間         日前時間         日前日         日前日         日         日        日 |
| 3 -   |                                                                                                    |
| 4 -   | ■####号 ※年数2番号は全角で入力してください。<br>■####号 ※年数2番号は全角で入力してください。                                                                                                    |
| 5 -   | ■民用区分     ※何時指記しない場合は、全ての事件が検討等となります。少年事件は刑事事件に含まれます。       ■民用店店       □ 民庫店住                                                                                                    |
| 6 -   | ■ 起車協果         ※何も指定したい場合は、全ての進軍協果が絶影対象となります。           ■ 最早路用         一 設計           ■ よ車協用         一 設計           ● 原本印         一 設計           ● 原本印         一 設計           ● 原本印         ● 設計           ● 原本印         ● 設計           ● 原本印         ● 設計           ● 原本印         ● 設計           ● 原本印         ● 設計                                                                                                    |
| 7 -   | 刑庫事件     「有罪     「業却     「破棄     「却下     「免訴     「公訴棄却     「取消     こその他       -     -     -     -     -     -     -     -     -     -     -     -     -     -     -     -     -     -     -     -     -     -     -     -     -     -     -     -     -     -     -     -     -     -     -     -     -     -     -     -     -     -     -     -     -     -     -     -     -     -     -     -     -     -     -     -     -     -     -     -     -     -     -     -     -     -     -     -     -     -     -     -     -     -     -     -     -     -     -     -     -     -     -     -     -     -     -     -     -     -     -     -     -     -     -     -     -     -     -     -     -     -     -     -     -     -     -     -     -     -     -     -     -     -     -     -     -     -     -     -     -     -     -     -                                                                                                    |
| 8 -   | 民事法編     民事為加法編     社会経済法編     刑事法編       新法案     ※条助以半角で入力してだだい。        「金ヶ玉」     条の     の     ● AND ○ OR       「金ヶ玉」     条の     の     ● AND ○ OR       「金ヶ玉」     条の     の     ● AND ○ OR                                                                                                    |
| (9) - | ■裁判極別         ※何ち指定しない場合は、全ての裁判範別が決然対象となります。           □判決         □決定         ■審判         ■裁決         ■その他                                                                                                    |
| 10 -  | 野坂文献         ※何応指定しない場合は、全ての掲載文献が発効者をとゆます。巻号寄は半角で入力してください。           「「「「「「」」」」」         「「」」」」                                                                                                    |
|       |                                                                                                    |
|       | Copyright (D) 1999 TKC Corporation All Rights Reserved<br>LEX/DBインターネット<br>LEX/DBインターネットに関する如約所有種その他一切の権利は株式会社TKCおよび情報造供着ご用意します。                                                                                                    |

## ①フリーキーワード

フリーキーワードでは、書誌、全文を対象にキーワードを指定して検索できます。 検索対象は、「書誌(判決概要等)」「全文」の指定ができます。 ※プライバシー保護のため、個人名等の固有名詞では検索できません。

ただし、裁判官名及び弁護士名、書誌情報や全文中に掲載がある固有名詞については検索ができます。

検索条件は、パネル式と検索式の2種類の入力方式から選択できます。

#### <パネル式>

パネル式で検索をする場合は、複数のボックスにキーワードを入力します。 複数のキーワードを縦に入力するとAND条件、横に入力するとOR条件の指定になります。 キーワードは、全角15文字以内で入力します。

### <検索式>

検索式で検索をする場合は、ボックスにキーワードを入力します。 複数のキーワードを指定する場合は、演算子を使用します。

キーワードの同義語も含めて検索できます。 入力後、「同義語設定」ボタンより、検索に使用する同義語を指定できます。

## ②裁判年月日

裁判年月日では、[裁判日の指定]または[裁判日の範囲指定]を指定できます。 [裁判年月日の指定]:特定の裁判年月日を指定して検索を行います。 ※[月日]または[日]の入力を省略して検索することもできます。

[裁判日の範囲指定]:一定の期間を範囲指定して検索を行います。 ※指定期間の開始・終了いずれかの[年月日]を省略して検索することもできます。

## ③裁判所名

裁判所名では、検索する裁判所を指定(複数選択可)できます。 ※最高裁判所については法廷をプルダウンで選択できます。 ※高等裁判所・地方裁判所については特定の裁判所をプルダウンで選択できます。

#### ④事件番号

事件番号では、検索する事件番号(元号、年、事件符号、事件番号)を指定できます。 ※元号はプルダウンで選択します。 ※年及び事件番号は半角数字、事件符号は全角文字で入力してください。 ※事件符合は[事件記録符号一覧]から選択することもできます。

## ⑤民刑区分

民刑区分では、検索する裁判区分(民事事件、刑事事件)を指定できます。 ※少年事件は刑事事件に含まれます。 ※国税不服審判所裁決は民事事件に含まれます。

## ⑥裁判結果

裁判結果では、検索する裁判結果を指定(複数選択可)できます。 ※裁判結果の検索対象は、書誌情報中の【裁判結果】に掲載されている裁判結果です。 ※裁判結果の種類にない裁判結果は「その他」に含まれます。 ※裁判結果が複数ある文献の場合、指定した裁判結果を一部でも含む文献を対象に検索します。

## ⑦法編

法編では、検索する法編を指定(複数選択可)できます。 ※法編は、「判例総合検索」での検索時のみ検索項目として表示されます。

民事法編 : 民法/商法/手形法·小切手法/民事訴訟法/民事執行法/民事保全法 等

民事特別法編:不動産登記法/戸籍法/借地借家法/借地非訟事件/自動車損害賠償保障法/人事訴訟手続法 /非訟事件手続法/民事調停法/家事審判法/会社更生法/破産法/民事再生法(和議法)/国際私法等

公法編 :憲法/公職選挙法/裁判法/行政法総則/行政争訟法/行政組織法/行政活動法/租税法 等 社会経済法編:労働法/経済法/農業法/知的財産権法 等

刑事法編 :刑法/刑事特別法/刑事訴訟法/少年・矯正保護法 等

## **⑧法条**

法条では、検索する法令名と条数を指定できます。 ※法条の検索対象は、書誌情報中の【参照法令】に掲載されている法令と条文です。 ※法令名の略称による検索ができます。 ※法令名は、[法令一覧]から選択することもできます。

#### ⑨裁判種別

裁判種別では、検索する裁判種別(判決、決定、審判、裁決、その他)を指定(複数選択可)できます。 ※裁判種別は、「判例総合検索」での検索時のみ検索項目として表示されます。

#### ⑩掲載文献

掲載文献では、検索する判例掲載誌を指定できます。 ※入力ボックスには「巻」「号」等を入力します。「巻」「号」は省略することもできます。

※掲載誌は、[掲載誌一覧]から選択することもできます。

※掲載誌の略称による検索が可能です。

例:「最高裁判所民事判例集」→「民集」、「判例タイムズ」→「判タ」など

## ①LEX/DB文献番号

LEX/DB文献番号では、検索する文献番号を指定できます。 ※LEX/DB文献番号は、TKCが文献を特定するために独自に付番した8桁の番号です。 3. 判例データベース

(3)検索結果一覧

| _   |                                                                           |                                                                                                    | _    |
|-----|---------------------------------------------------------------------------|----------------------------------------------------------------------------------------------------|------|
| LE  | <c 法律情報データベース<br=""><b>/</b> DR インターネット</c>                               | 収録データに関するこ指摘 ヘルフ ログアウト                                                                                                    |      |
| データ | <u></u>                                                                   |                                                                                                    | J —  |
|     |                                                                           | Jによる級込み すべて                                                                                                    | F    |
|     |                                                                           | 道沢 道沢した書註の表示 表示件数 並び替え                                                                                                    |      |
| 検索  | <u>ял 125 нт.</u> (5) — 🥌                                                 | 器服 全クリア ●1次数プロ表示 ●まとめて表示 20件 → 裁判年月日(新しい順)                                                                                                    | -    |
| 選   | 〔上段〕:事件名/著名事件名 〔中段〕:文献                                                    | <b>勧番号、裁判年月日、裁判所名、事件番号、帝級、裁判結果 〔下段〕:判示・要旨・事案の概要/裁決 直接表示へ</b>                                                                                                    | _    |
|     | 合祀取消及び損害賠償請求事件                                                            | 書誌 ↓ 全文                                                                                                    | -    |
|     | 25442867 平成22年10月26日 那覇地数 平成2                                             | 20年(7) 第305号 第一審 棄却 1B秋誌                                                                                                    | 1.01 |
|     | 国が靖国神社に対して戦没者の情報を提供した行為は、宗<br>て、国家時優法スタ、民法フィッタ・1項の世間不法行為の                 | #数的な色彩のない事業行為にすぎず、靖国神社の合祀行為等の一部を構成しているとまではいえないとし                                                                                                    |      |
|     | (第一審)平成22年10月25日 那覇地 >> (推訴審)平成23年9月5日 福岡                                 | Induce worknows science with the write statement of the science of the science of |      |
|     | 白山ひめ神社御鎮座二千百年式年大祭奉贊会損害賠償                                                  | 諸求事件/市長の神社関連行事出席に係る住民訴訟事件(白山市) 香診 主义                                                                                                    |      |
| 2   | 25442438 平城22年 7月22日 最高級一小法廷 平城20                                         |                                                                                                    |      |
|     | 市長が存在の大祭拳賞会の発会式に出席して祝辞を述べた<br>に対してすることを求める請求には理由がないとした事例                  | - 行為は憲法上の政权分離原則に及しないとして、出席に伴う運転機員の手当寺相当額の損害賠償請求を市長                                                                                                    |      |
|     | (第一慶)平成19年0月23日 余沢地 >> (控訴策)平成20年4月7日 名古屋部                                | (法会) ( ) ( ) ( ) ( ) ( ) ( ) ( ) ( ) ( ) (                                                                                                    |      |
|     | 財産管理を怠る事実の違法確認請求事件/砂川政教分割                                                 | ##(空知太神社)訴訟上告審判決 書誌 全文                                                                                                    |      |
| - 3 | 25441646 平成22年 1月20日 最高級大法廷 平成19                                          | 9年(行沙)第250号 上告審 破棄差別し 判制集100 評釈 後引用 掲載誌<br>特許のため - みの利用に供してしたになり、私本家内を由注。0.0 なの物紙                                                                                                    | =    |
|     | 公切別産で示教上の組織文は団体の使用、 使量右しては雑<br>(第一次)予約18年3月3日 札幌地 >> (物)(第一次)18年5月25日 札幌奈 | 計すのため、ての利用に決してはなうない自てための意法なり多来の感音。<br>※)(生物)平時22年1月20日 夏森ムン(特異性物)平時22年1月2日 夏森一小                                                                                                    |      |
|     | 原産管理を怠る事実の違法確認請求事件/毎川政復分離                                                 | <b>羅(富平神社)訴訟上告審判決</b> 書誌 全文                                                                                                    |      |
| 4   | - <u>95441647</u> 平成22年 1月20日 - 最高裁大法社 平成19                               | 9年(行까)第334号 片告審 審刑 評祝 網田 視識試                                                                                                    |      |
|     | 市が町内会に対し無償で神社施設の敷地としての利用に供                                                | もしていた市有地を同町内会に譲与したことが憲法20条3項,89条に違反しないとされた事例                                                                                                    |      |
|     | (第一零) <u>+版18年11月30日 化催速 &gt;&gt; (授助零)+版19年8月30日 化</u><br>指主腔倍等转发重化      | ····································                                                                                                    |      |
| 5   | 25462523 平成21年12月14日 東南地裁 平成15                                            | 9年(7)第5951号 第一審 審和 評祝 掲載試                                                                                                    | 1    |
|     | 第三次世界大戦当時、父戦規定に違国した父戦国が、それ                                                | い <u>しよって被害を受けた甲尾個人に対して</u> 損害賠償義務を負うという国際慣習法が成立していたと認めること                                                                                                    |      |
|     | はできないから、国かアメリカ言衆国に対して有していた<br>(第二章)要式91年19月14日 東京輸入(第5章)要式94年4月95日 東京     | 2.2達次は空源行為を理由とする損…<br>1.2達次は空源行為を理由とする損…                                                                                                    |      |
|     | 各損害賠償等、合祀絶止等請求控訴事件                                                        |                                                                                                    |      |
| 6   | 25472458 平成21年10月20日 東京高赦 平成18                                            | 9年(1)第31D9号 控訴書 控訴棄却                                                                                                    |      |
| E   | 大韓民国国籍を有する控訴人(原告)らが、被控訴人(被<br>まとして通知したことは、按訴人らの民族的人格権等を得                  | 3巻)国に対し、被控訴人が靖国神社に対し第2次世界大戦に動員されて死亡した控訴人らの被相続人を戦没│ ── │ ── │<br>■単し、2巻条戦相するなジとし                                                                                                    |      |
|     | (第一書)平成19年5月25日 東京地 >> (控訴書)平成21年10月29日 東京地                               |                                                                                                    |      |
|     | <b>福書賠償請求事件</b>                                                           | 書誌 全文                                                                                                    |      |
| 7   | 25441644 平成21年10月28日 岐阜地林 平成1                                             | 194 (0) \$6205 36-6 16 16 16 16 16 16 16 16 16 16 16 16 16                                                                                                    |      |
|     | □ 云か)の, 学へ礼 参加資格者 治滞室球業者 ごめる原告を指名<br>(第→書)平成21年10月28日 岐8地                 | 30%学へれにのいて18台しなかったことが遅みぐめるとされた争例                                                                                                    |      |
|     | 損害賠償等を求める請求事件                                                             | 書誌 全文                                                                                                    |      |
| 8   | 25441233 平成と1年 /月と2日 さいたよ地赦 平成1                                           | 1 当年 (行ウ) 36 1 当号 第一番 飛却                                                                                                    |      |
| E   | D村(現在はI市)が村の観光施設の整備工事の一環とし<br>し、土た補助金支出の手続を定めた相助等した。                      | √で宗教法人の所有する神社の屋根の算ぎ替え工事を行い、同工事代金を支出したことが、政教分離原則に反 □ □ □ □ □                                                                                                    |      |
|     | (第一春)平成21年7月22日 さいたま地                                                     |                                                                                                    |      |
|     |                                                                           | 書誌 全文                                                                                                    |      |
| 9   | 26012287 平成21年 6月 9日 国船不服審判断                                              | ● ● ● ● ● ● ● ● ● ● ● ● ● ● ● ● ● ● ●                                                                                                    |      |
|     | 宣詠兄計祝法4条2頃か、非課税証明書の添付を要求して                                                |                                                                                                    |      |
|     | 霊璽簿からの氏名抹消等請求事件/靖國合祀は嫌です。                                                 | よ大阪訴訟 #該 全文                                                                                                    |      |
| 11  |                                                                           | ○ケ(□) 茨○○○○□                                                                                                    | 1    |

## <検索結果の見方>

| 財産管理を怠る事実の違法確認請求事件/                                                          | 砂川政教分離(富平神:                | 社)訴訟上告          | 審判決              |                           |                                |                    |          |     |     |
|------------------------------------------------------------------------------|----------------------------|-----------------|------------------|---------------------------|--------------------------------|--------------------|----------|-----|-----|
| 25441647 平成22年 1月20日 最高裁大法                                                   | 長延 平成19年(行ツ)               | 第334号           | 上告審              | 棄却                        |                                | 判例集PDF             | 評釈       | 被引用 | 掲載誌 |
| 市が町内会に対し無償で神社施設の敷地として                                                        | 「の利用に供していた市                | 有地を同町内会         | ≩に譲与したことが夠       | 憲法20条3項,8                 | 9条に違反し                         | ないとされ              | した事例     |     |     |
| (第一審) <u>平成18年11月30日 札幌地</u> >> (控訴審) <u>平成19</u> ;                          | <u>年8月30日 札幌高</u> >> (上告審) | 平成22年1月20       | 0日 最高大           |                           |                                |                    |          |     |     |
| <ul> <li>〔1行目〕:事件名/著名事</li> <li>〔2行目〕:文献番号、裁判:</li> <li>※当該判例の書誌情</li> </ul> | 件名<br>年月日、裁判所<br>報に「判例集P   | 近名、事か<br>DF」「評新 | 件番号、審網<br>R等所在情報 | 級、裁判結<br>」「被引用判<br>いを判断する | 果、収録<br>例」「掲載<br>日 <i>安と</i> な | マーク<br>載誌」の<br>います | ※<br>掲載が |     |     |
| のションの日にく                                                                     | 11.4XWG104                 | 9。主女'。          | よーリ りりり・こうん      | いる 十11回 み の               |                                | 9490               |          |     |     |
|                                                                              | 判例集PDF                     | 評釈              | 被引用              | 掲載誌                       | ←                              |                    |          |     |     |
| 〔3行目〕:判示·要旨·事案                                                               | の概要/裁決                     |                 |                  |                           |                                |                    |          |     |     |

〔4行目〕:審級へのリンク

## ①検索結果件数

検索項目で入力した検索結果の該当判例数です。 検索結果が10,000件を越えると次のような画面が表示されます。 「OK」ボタンをクリックし、検索条件を見直して再度検索してください。

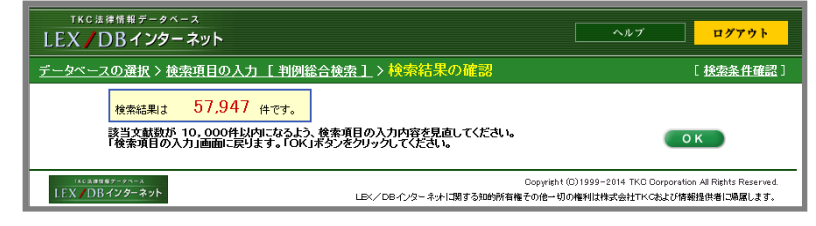

## ②キーワードによる絞込み

検索結果の判例を対象にキーワードを指定して、絞込みを行うことができます。

## ③裁判結果による絞込み

検索結果の判例を対象に裁判結果をリストボックスから選択して、絞込みを行うことができます。

| 裁判結果による絞込み | <u>र</u>                                                |
|------------|---------------------------------------------------------|
|            | すべて<br>民事事件すべて(90件)<br>-認容(18件)<br>-棄却(71件)<br>-知下(24件) |
|            | -取消・変更(1件)<br>-その他(1件)                                  |

## ④書誌情報・判例全文(ダイレクトに表示する場合)

アイコンをクリックすると、書誌情報、判例全文をそれぞれ直接表示することができます。

| 書誌 | 全文 |
|----|----|
| ļ  |    |

## ⑤書誌情報(複数の書誌を表示する場合)

複数の書誌情報を一度に選択し、確認することができます。

- 1. 画面の一番左にある文献の選択欄のチェックボックスにチェックをつけます。 一覧に表示されているすべての文献にチェックをつける場合は、 全 300 をクリックします。
- 2. 画面上部に表示されている 😔 💷 または 😔 \*\*\*\*\*\* をクリックします。

「1文献ずつ表示」… 選択した文献の書誌情報が表示されます。 「次文献」をクリックすると、続けて次の判例の書誌情報が表示されます。

「まとめて表示」 … 選択した文献の書誌情報が続けて表示されます。 画面を縦にスクロールすると、次の判例の書誌情報を確認できます。

## ⑥一覧の表示設定

<表示件数の切替>

画面上に表示する件数をリストボックスから選択して、切り替えることができます。

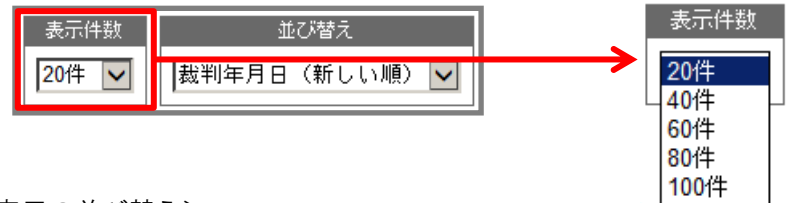

<表示の並び替え>

一覧の並び順をリストボックスから選択して、並び替えることができます。

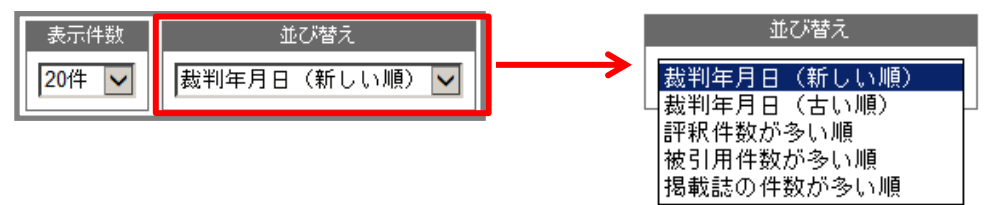

## ⑦検索条件確認

検索項目で指定した検索条件と各検索項目に該当した文献数を確認できます。

| 検索条件確認                                          |         |
|-------------------------------------------------|---------|
| 入力された検索項目に該当する文献数は 32 件です。                      | (閉 じる)  |
| 検索項目                                            | 文獻發     |
| <ol> <li>フリーキーワード [検索対象:書誌〈判決概要等〉のみ]</li> </ol> |         |
| 1. 選挙                                           | 5,326   |
| 2. 無効                                           | 21,295  |
| 検索式 (1)*(2)                                     |         |
| 演算子 AND条件:* OR条件:+ NOT条件:/                      |         |
| 2. 裁判年月日                                        |         |
| 平成10年1月1日~平成25年1月1日                             | 59,454  |
| 2 11-21/26                                      |         |
| o. act 11/1                                     | 107.001 |
| 王(リンセカ取刊)が                                      | 107,904 |

# 3. 判例データベース (4)書誌情報

| TKC法律情報データベース<br>LEX/DBインターネッ                      | · ト                                                                                                    |                                                                                                    | 収録データに関                                                                                                    | するご指摘                                                                                                    | ヘルブ                                                    | ログアウト                              |
|----------------------------------------------------|----------------------------------------------------------------------------------------------------|----------------------------------------------------------------------------------------------------|----------------------------------------------------------------------------------------------------|----------------------------------------------------------------------------------------------------|--------------------------------------------------------|------------------------------------|
| データベースの選択 > 検索項                                    | <u>目の入力 [ 判例総合検索 ]</u> 〉 検索結果一                                                                                                    | <u>覧</u> >書誌表示                                                                                                    |                                                                                                    |                                                                                                    | → 印刷                                                   | [ <u>検索条件確認</u> ]                  |
| <ul> <li>全文へ</li> </ul>                            | 判例評祝等へ                                                                                                    | [1文献中の1文献目]                                                                                                    | ▲ 先頭の文献                                                                                                    | ◀ 前文献                                                                                                    | 次文献                                                    |                                    |
| 《書 誌》<br>【文献番号<br>【文献種5                            | 3 25445208<br>別 判決/最高裁判所第二                                                                                                    | 辺法廷(上告審)                                                                                                    |                                                                                                    |                                                                                                    | 提供 TKC                                                 |                                    |
| [ス刊年]<br>[事件番号<br>[事件名]<br>[著名事件<br>[著名事件<br>[審級関作 | 日日」     平成25年 1月11       弓」     平成24年(行ヒ)第       医薬品ネット販売の料     医薬品ネット販売体調       作販薬ネット販売権調     第一審                                                                                                    | 日<br>2279号<br>緑姬觀等請求事件<br>認上告審判決<br>25463120                                                                                                    |                                                                                                    |                                                                                                    |                                                        |                                    |
|                                                    | 控訴審                                                                                                    | 東京地方裁判所 平成21年(行ウ)第26<br>平成22年 3月30日 判決<br>25481013<br>東京高等裁判所 平成22年(行コ)第16<br>平成24年 4月26日 判決                                                            | 56号<br>38号                                                                                                    |                                                                                                    |                                                        | E                                  |
|                                                    |                                                                                                    | 部を改正する省令により、郵便等販売を行う。<br>設定が設けられたことについて、インターネッ<br>証む含いは、新薬事法の委任の範囲外の規制<br>二類医薬品につき都使等販売をすることがしい<br>いずれも上記名医薬品に伝る郵便等販売を一<br>るものではなく、新薬事法の委任の範囲を必<br>た事例。 | 5場合は、第一類・<br>・<br>トを通じた医であっ<br>5定めるもので都っ<br>でで認等<br>・<br>律に禁止法なもの<br>いた<br>に<br>た<br>で<br>認<br>に<br>した<br>で<br>認<br>に<br>した<br>で<br>認<br>に<br>し<br>た<br>で<br>認<br>に<br>し<br>の<br>で<br>む<br>の<br>で<br>む<br>の<br>で<br>む<br>の<br>で<br>む<br>の<br>で<br>む<br>の<br>で<br>記<br>っ<br>っ<br>っ<br>っ<br>っ<br>っ<br>っ<br>っ<br>っ<br>っ<br>っ<br>っ<br>っ | 第二類医売<br>販売を<br>です<br>を<br>ま<br>で<br>事<br>で<br>事<br>で<br>ま<br>で<br>あ<br>る<br>で<br>ま<br>で<br>う<br>で<br>る<br>で<br>で<br>う<br>で<br>る<br>で<br>う<br>で<br>る<br>で<br>る<br>で<br>う<br>で<br>る<br>で<br>う<br>で<br>る<br>で<br>う<br>で<br>る<br>で<br>う<br>で<br>う | 品の販売又は<br>事業者である<br>る等として、<br>客の上告審<br>こおいて、新<br>であるとし |                                    |
|                                                    | <ul> <li> <b>(最高裁判所民事判</b></li></ul>                                                                                                    | <b>例集)</b><br>5条の4第1項1号(同規則142条におい<br>9条の15第1項1号並びに159条の17<br><b>例タイムズ社)</b><br>5条の4第 <u>1項1号(</u> 同規則142条におい<br>5条の4第 <u>1項1号(</u> 同規則142条におい          | て準用する場合),<br>第1号及び2号の名<br>て準用する場合)。2                                                                                                    | 159条の<br>A規定の法道<br>159条の                                                                                                    | )14第1項及<br>1合性<br>)14第1項及                              |                                    |
|                                                    | して損年入、「ち<br>「TKC)<br>一般用医薬品の店<br>舗において対面で<br>いて情報の提供の各<br>薬ま添の超目に回<br>(最高裁判所氏事判)                                                                                                    | 講販売業者に対し、一般用医薬品の方第一<br>販売させ又は授与させなければならないもの<br>対面により行わせなければならないものとし<br>規定は、いずれも右医薬品に係る郵便等販売<br>合するものではなく、同法の委任の範囲を逸<br>例集)                              | 第1号次02号のそ<br>類医薬品及び第二类<br>とし、当該店舗内の<br>、郵便等販売をして<br>を一律に禁止するこ<br>脱した違法なものと                                                                                                    | 第二人の法認<br>(1)<br>(1)<br>(1)<br>(1)<br>(1)<br>(1)<br>(1)<br>(1)<br>(1)<br>(1)                                                                                                    | ロロ<br>いて、当該店<br>に行う場所にお<br>した薬<br>腹において、<br>ある。        |                                    |
|                                                    | <ul> <li>楽事法施行規則1</li> <li>び 2項本文、15</li> <li>うち第一類医薬品</li> <li>他の方法による販<br/>法なものとして無</li> <li>発却</li> </ul>                                                                                                    | 5余の4第1項19(同規則142余におい<br>9条の15第1項1号並びに159条の17<br>及び第二類医薬品につき、店舗販売業者によ<br>売又は授与を一律に禁止することとなる限度<br>効である。                                                   | (準用する場合),<br>第1号及び2号の名<br>る店舗以外の場所に<br>において,薬事法の                                                                                                    | 159余0<br>3規定は,一<br>こいる者に対<br>0委任の範囲                                                                                                    | ) 1 4第1項及<br>-般用医薬品の<br> する郵便その<br> を逸脱した違             |                                    |
|                                                    | 確定<br>竹内行夫 須藤正彦<br>裁判所ウェブサイト<br>裁判所時報15715                                                                                                    | 千葉勝美 小貫芳信<br>55頁<br>                                                                                                    |                                                                                                    |                                                                                                    |                                                        |                                    |
| 【参照法=                                              | 1002-1 2-0 1000           判例時報2177号3           最高裁判所民事判例增<br>案事法36条の5           薬事法36条の5           資源法36条の6           行政手続法38条                                                                                                    | 19-190月20日<br>19-5月<br>19-7巻1号1頁 <mark>個</mark>                                                                                                    |                                                                                                    |                                                                                                    |                                                        |                                    |
|                                                    | <ul> <li>         x = 法旅行我則153</li> <li>         x = 法旅行我則153</li> <li>         x = 法旅行我則155</li> <li>         x = 法旅行我則155</li> <li>         x = 法旅行我則155</li> <li>         x = 法旅行我則155</li> <li>         x = 法旅行我則155</li> <li>         x = 法旅行我則155</li> <li>         x = 法旅行我則155</li> <li>         x = 法旅行我則155</li> <li>         x = 法旅行我則155</li> <li>         x = 法旅行我則155</li> <li>         x = 法旅行我則155</li> <li>         x = 法旅行我則155</li> <li>         x = 法旅行我則155</li> <li>         x = 法旅行我以前455</li> <li>         x = 法旅行報告報</li> <li>         x = 該利益報告報</li> <li>         x = 該利益報告報</li> <li>         x = 該利益報告報</li> <li>         x = 該利益報告報</li> <li>         x = 該利益報告報</li> <li>         x = 該利益報告報</li> <li>         x = 該利益報告報</li> <li>         x = 該利益報告報</li> <li>         x = 該利益報告報</li> <li>         x = 該利益報告報</li> </ul> | <u>(2) 4</u><br><u>条の 1 4</u><br><u>条の 1 6</u><br><u>条の 1 6</u><br><u>条の 1 7</u><br>増供の該当法令の施行日一覧にリンクします。<br>小法題 年成24年(行た)第279号 平成25年1月11日判決            |                                                                                                    |                                                                                                    |                                                        |                                    |
| 【評釈等所                                              | (第一番:東京地方新明)<br>所在情報] (日本評論社)<br>辰野嘉則。足立格・ト<br>医薬品ネット販売。<br>羽根一成・地方自治難<br>第一類,第二類医                                                                                                    | 平成21年(1行の)第256号 平成22年3月30日判決)<br>1日L995号4頁<br>規制に関する最高裁判決 (NBL-auar<br>減員研修46巻3号68頁<br>薬品のネット販売を一律に禁止する厚労省令                                             | e〉<br>の規定は, 薬事法の                                                                                                    | つ委任の範囲                                                                                                    | ]を逸脱した違                                                |                                    |
| <b>④</b> -                                         | 法なものとして無<br>安念潤司・ジュリスト<br>[平成24年度重<br>下山憲治・ジュリスト<br>[平成24年度重                                                                                                    | 効である(手訟法務・最前線!75)<br>6週時増刊1453号24頁<br>要判修解説】 医薬品のインターネットによる<br>6週時増刊1453号36頁<br>要判修解説)一部医薬品のインターネット販                                                    | 販売規制の適法性<br>売を禁止する省令と                                                                                                    | 2薬事法の委                                                                                                    | 経の範囲                                                   |                                    |
|                                                    | ☆膝一久・法子ビミフ<br>医薬品のネット販<br>意法)<br>山下竜一・法学セミオ<br>特定の医薬品をネ                                                                                                    | /00号128員<br>売と憲法22条1項 ケンコーコム事件 最<br>700号129頁<br>ット販売できる権利(地位)が確認された事                                                                                    | 二小判平25・1<br>例 最二小判平2(                                                                                                    | ・1 1 (最新<br>5 ・1 ・1 1                                                                                                    | (判例)演習室<br>(最新判例)演                                     |                                    |
|                                                    | 目主 110000<br>野村創・市民と法80<br>最高裁平成25年<br>な訴訟戦術(最新<br>野口貴公美・法学教賞                                                                                                    | 号102頁<br> 1月11日判決:医薬品ネット販売の権利確<br>法務事情1)<br> 3394号36頁<br>の歴史・医家日ネット販売の株利時期等時式                                                                           | 認訴訟を題材に,如                                                                                                    | 処分性の桎梏<br>< <p>√ マップ)</p>                                                                                                    | を越える新た                                                 |                                    |
|                                                    |                                                                                                    | 27世上。 (A Stead か 2) 「別CTU / Methilus 83 守請水<br>法学 28 8 1 6 7 頁<br>用医薬品のネット販売を禁じた省令の規定が<br>例(半)[決約7)<br>法政研究 80 巻 1 号 2 3 5 頁<br>の権利確認等請求事件(公法判例研究)      | ₩1T \+11111ンローン<br> 薬事法による委任(                                                                                                    | ヽ/ > ノ/<br>の範囲を逸朋                                                                                                    | 覚し違法・無効                                                |                                    |
| 【引用判                                               | 小谷真理・新・判例順<br>一部医薬品のネッ<br>例】 (当判例が5月用している判例等)<br><u>最高裁判所第二小法</u><br>平成 7年 6月2(                                                                                                    | 発説Watch (法学セミナー増刊) 13号(<br>ト販売を禁止する省令が無効とされた事例<br><u>£ 平成1年 (オ) 第1260号</u><br>3日                                                                        | 67頁                                                                                                    |                                                                                                    |                                                        |                                    |
|                                                    | <mark>最高裁判所大法廷 B</mark> 昭和50年 4月30<br>昭和50年 4月30<br><b>量】 約</b> 14Kバイト(A4                                                                                                    | 田祖 <u>43年(行ツ)第120号</u><br>)日<br>∯印刷:約8枚)                                                                                                    |                                                                                                    |                                                                                                    |                                                        |                                    |
|                                                    |                                                                                                    | LEX/DB-f)                                                                                                    | ンターネットに関する知的所有権<br>                                                                                                    | Copyright (C) 1999<br>その他一切の権利は                                                                                                    | )-2014 TKC Corporation<br>排式会社TKCおよび情報                 | All Rights Reserved.<br>登供者に順属します。 |

※画面は一例です。右記の書誌情報のうち、当該判例に該当する書誌項目が表示されます。

### ①判例情報

当該判例に関する基本情報を表示しています。

- **文献番号**:TKCが文献を特定するために独自に付した8桁の番号です。 例:25445208
- **裁判年月日** :判決、決定、命令等の裁判のなされた年月日を表示しています。
- 事件番号 :裁判所が付した事件番号を表示しています。
- 事件名 :裁判所の正式な事件名を表示しています。
- **著名事件名**:報道機関など世間一般で利用されている事件名を表示しています。
- **発明等名称** :当該事件で争点となった発明・考案等の名称を表示しています。 (知的財産権関係の判例のみ)
- 審判番号 :審決取消訴訟の前提となった特許庁審決の審判番号を表示しています。
- 当事者等 :事件の当事者等(弁護士、弁理士も含む)を表示しています。(知的財産権関係の判例のみ)

#### ②判例要旨等

当該判例の要点を簡潔に紹介しています。

公的判例集や判例雑誌に掲載されたものに加え、TKCで独自に作成したものを掲載しています。

**事案の概要**:当該事件の概要を200~400文字程度に要約したものです。

判示事項 :公的判例集、判例雑誌等に掲載の判示事項を表示しています。

要旨 :公的判例集、知的財産権判決速報、交通事故民事裁判例集等に掲載の判例要旨を表示しています。また、TKCが設立したLEX/DB編集委員会のもと、第一線の研究者により、論点ごとに1判示あたり100~300文字程度にまとめた判例要旨を掲載しています。 図表や交通事故の態様図が掲載されている場合、併せて表示しています。

③裁判結果等

- 裁判結果 :認容、棄却、却下、有罪、無罪等の裁判結果を表示しています。
- 上訴等 :当該事件のその後の控訴、上告、確定等を表示しています。
- 裁判官 :当該事件の担当裁判官名を表示しています。
- **少数意見等**:最高裁判例の少数意見が一般公開されている場合には、判例全文中に少数意見が掲載してあり、 書誌情報中にも少数意見を述べた裁判官名を表示しています。

#### ④関連情報

当該判例が掲載されている文献や、判例評釈等が掲載されている文献、引用・被引用判例などの参考 判例等、判例を読み解く上で参考となる情報を表示しています。

**掲載文献** :当該判例全文の所在情報を表示しています。

リンクが貼られている文献は、クリックすると原本をPDFファイルで確認できます。

参照法令 :当該判例で参照されている法令名を表示しています。 リンクが貼られている法令は、クリックすると法令データベース「Super 法令Web」で該当法令を 確認できます。

**評釈等所在情報**:日本評論社・TKCによる当該事件の判例評釈・判例解説・判例評論・判例紹介等の所在情報を 表示しています。評釈論文のタイトルも表記しています。

> ※D接続でご利用の場合、画面上部左側に「判例評釈等へ」ボタンが表示されます。同ボタンを クリックすることより閲覧可能な本文一覧が表示されます。

- (閲覧できる本文(PDF)はオプションサービスとしてご契約されている、出版社データベースの コンテンツのみとなります)
- 引用判例 :当該判例が引用している判例を表示しています。
- 被引用判例 :当該判例が引用されている判例を表示しています。

(その他)

**全文容量** :当該判例の全文のボリュームを表示しています。( )内は印刷枚数の目安です。 ※画面上部左側に「全文へ」ボタンが表示された場合、同ボタンをクリックすることにより全文を閲覧 できます。

# 3. 判例データベース

(5)判例全文

|       | TKC法律情報データベース<br>LEX / DBインターネット<br>収録データに関するご指摘                                                                                      | ログアウト   |
|-------|----------------------------------------------------------------------------------------------------|---------|
|       | データペースの選択 > 検索項目の入力 [判例総合検索]> 検索結果一覧> 書誌表示 > 全文表示                                                                                     | 検索条件確認〕 |
| (1) - |                                                                                                    |         |
|       |                                                                                                    |         |
|       | 。 原料油は、同〔5〕において、「被告は、出店者から、販売された商品の代全の分配を受けていない」と認定するが、一審被告は、同                                                                        |         |
|       | 「A」で認定するとおり、出店者の売上げに対して2~4%という割合で、従量制で「システム利用料」を徴収しており、実質的に販売さ                                                                        |         |
|       | れた商品の代金の分配を受けているのである。                                                                                                    |         |
|       | 「システム利用料」は,名称こそシステムを利用したことの対価のように聞こえるが,実質は売上げの分配である。システムの利用の対価                                                                        |         |
|       | であるとすれば,一審被告サーバに保存したデータ量や,通信量といった,サーバ等のシステムに対する負荷に応じて課金すべきである                                                                         |         |
|       | が,一審被告の「システム利用料」は,システムに対する負荷はほとんど考慮されていない。                                                                                            |         |
|       | b システム利用料は,原判決も同〔6〕において認定するように,「売上げに対する従量制」である以上,実質的に商品代金の一部であ                                                                        |         |
|       | る。                                                                                                    |         |
|       | 原判決は, 一審被告が同〔6〕において「出店者と同等の利益」を得ていないと認定するが, 極めて偏った見方である。出店者は, 在庫                                                                      |         |
|       | リスク等を有するのに対し,そのようなリスクかない一審被告か,定額の基本出店科に加え,出店者の売上けの2ないし4%の利益を得ら<br>キャス・ステンクサー・ウザモイルテキャッシュング・スト・スト・スト・スト・スト・                            |         |
|       | れていること目体,一番彼古は出店者に劣らない利益を得ているというべきである。<br>                                                                                            |         |
|       | てして、両店有の両店及りが高いによってより多くの顧客で行きつけることにより、一番放いの温客に終うモールの集客/Jが11がり、これ<br>に トリーマはニュルに中庄している今中庄老の総主 トげが増大し、 こわに トップさらに 一会神生の収入が増大するという問係に ふう |         |
|       | なお、受益の有無に関し、「商品の代金の一部」や「出店者と同等の利益」を得る必要がないことは、ファイルローグ事件(東京地裁平                                                                         |         |
| (3) - |                                                                                                    | )       |
|       | 同事件の控訴審判決は,ダウンロードの対価ではないことが明らかなウェブサイトのバナー広告の広告料をもって,「控訴人会社は広告                                                                         |         |
|       | 料という直接の利益を得ている」と認定し、さらに「利用者が増えれば、将未的には、サービスの有料化ないし広告媒体としての活用等に                                                                        |         |
|       | より、本件サービスの商業的価値を増すことは明らかである」と判示した。                                                                                                    |         |
|       | 。 このように一審被告の利益の有無を判断するに当たって,本件各商品の販売による損益が誰に帰属するか,誰の計算で本件各商品の販                                                                        |         |
|       | 売が行われているかは、「主体」性の判断に直接関係しない。                                                                                                    |         |
|       | (力)判示事項〔7〕について                                                                                                    |         |
|       | 原判決は,同〔7〕において「顧客が楽天市場の各店舗で商品の注文手続を行った場合,被告のシステムから顧客宛てに『注文内容確認                                                                         |         |
|       | メール』が自動的に送信され、これと同時に、同内容の『注文内容確認メール』が当該店舗の出店者にも自動的に送信されるが、これらの<br>2016年、標準的につき的に行たたで、ストロマガリー特性の英国社会は2015年にプロストのに付いまた。2017年3月1日、1月1日   |         |
|       | 法信は,機械的に自動的に行われているものであり,做告の意思状定や判断的自住しているものとはいえないこと」と判示するか,いすれ<br>た。雪地先が去要の主体であることを一本たのである                                            |         |
|       | ロー審阪ロル:元具の土体に必るここで小りつのしいのる。<br>すたわち、史店老婦でに洋信さわろ「注文内交確認メール」(1) 顧友の購入の由込みの音甲素示な声主である中庄老にた達するものであ                                        |         |
|       | って、売買における必須の行為である。また、顧客の注文は、出店者宛でに、一審被告を介さずに送信するように構成することも考えられ                                                                        |         |
|       |                                                                                                    |         |

## ①頭出し

「文頭」「文末」に加え、「主文」「理由」等、判決文中の該当箇所に頭出しをすることができます。

## ②図表表示

判決文に図表があった場合、[図表へ]ボタンをクリックすると、図表を表示することができます。

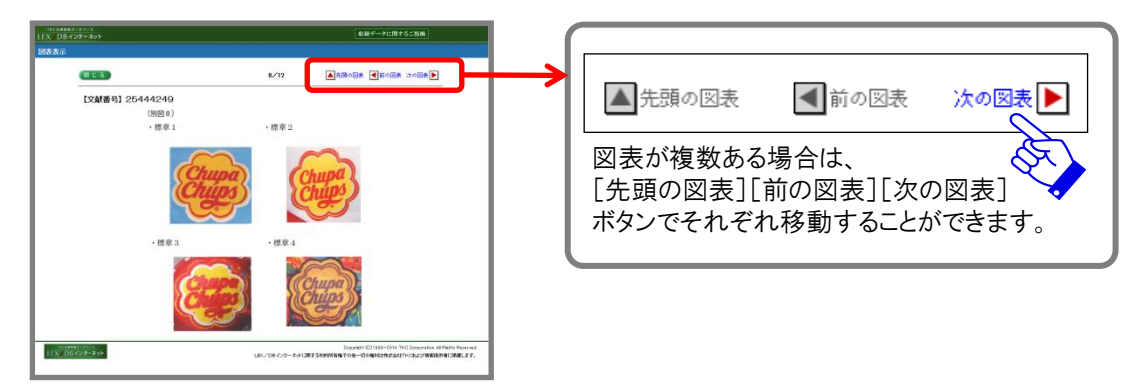

## ③引用判例へのリンク

当該判例が引用している判例があった場合、判決全文中のリンクをクリックすると、引用判例を別画面で表示をすることができます。

## ④印刷

判例を印刷する場合は、印刷ボタンをクリックします。 LEX/DBの印刷機能を使用することにより、フォントのサイズ・種類を選択してプリントアウトすることができます。

## 4. 行政機関等(審決・裁決)データベース

## (1)特許庁審決検索

商標・特許・実用新案・意匠関係の審決をフルテキストで収録しています。 検索手順は判例データベースと同様です。

|                                                                                                    | ネット                                                                                                    |                                                                                                    |                                                                                                    | 収録テータに関するご指摘                                                                                             | ~ <i>w</i> 7            |
|----------------------------------------------------------------------------------------------------|----------------------------------------------------------------------------------------------------|----------------------------------------------------------------------------------------------------|----------------------------------------------------------------------------------------------------|----------------------------------------------------------------------------------------------------|-------------------------|
| <u>・-タベースの選択</u> > <mark>検</mark> す                                                                                                    | <b>索項目の入力[ 特許庁審</b>                                                                                                    | <b>[決検索</b> ]                                                                                                    |                                                                                                    |                                                                                                    |                         |
| ◎索項目   <u>⊃リーキーワード</u>                                                                                                    | 審決分類 工業所有権の種類 審                                                                                                    | <u>判番号 審判種別 法条 審決年月日 LEX/</u>                                                                                                    | DB文献番号                                                                                                    |                                                                                                    | ⊖ 検索開始                  |
|                                                                                                    |                                                                                                    |                                                                                                    |                                                                                                    |                                                                                                    |                         |
| ■フリーキーワード(パネル                                                                                                    | による入力)                                                                                                    | ※キーワードは全角15文字以内で入力してく                                                                                                    | (ださい。                                                                                                    |                                                                                                    | 検索式による入力へ切替             |
| ※入力したキーワードに同義                                                                                                    | 語を設定する場合は、「同義語設定」                                                                                                    | 」ボタンをクリックしてください。                                                                                                    | 同義語設定                                                                                                    |                                                                                                    |                         |
| AND                                                                                                    |                                                                                                    |                                                                                                    |                                                                                                    |                                                                                                    |                         |
| 1                                                                                                    |                                                                                                    |                                                                                                    |                                                                                                    |                                                                                                    |                         |
|                                                                                                    |                                                                                                    |                                                                                                    |                                                                                                    |                                                                                                    |                         |
|                                                                                                    |                                                                                                    |                                                                                                    |                                                                                                    |                                                                                                    |                         |
|                                                                                                    |                                                                                                    |                                                                                                    |                                                                                                    |                                                                                                    |                         |
|                                                                                                    |                                                                                                    |                                                                                                    |                                                                                                    |                                                                                                    |                         |
| NOT                                                                                                    |                                                                                                    |                                                                                                    |                                                                                                    |                                                                                                    |                         |
| ■審決分類<br>※タバ糖の詳細は、====©//                                                                                                    | ※審決分類を指定してください。                                                                                                    | 2101 44/0620)                                                                                                    |                                                                                                    |                                                                                                    |                         |
| ※音方規の時間よ、 <u>550(2</u>                                                                                                    | <u>が観表)</u> を二覧くたさい。 人ノ川列: P18                                                                                                    | 3.121-WY(B67D)                                                                                                    |                                                                                                    |                                                                                                    |                         |
| 工業所有権の種類                                                                                                    | 審級の種類                                                                                                    | 審判の種類                                                                                                    | 判示事項別分類                                                                                                    | 結論内容による区分 IPC                                                                                            | >•意匠分類•商品分類区分           |
|                                                                                                    | •                                                                                                    | • •                                                                                                    | • -                                                                                                    | • (                                                                                                    | )                       |
| ■工業所有権の種類                                                                                                    | ※何も指定しない場合は、全ての                                                                                                    | の種類が検索対象となります。                                                                                                    |                                                                                                    |                                                                                                    |                         |
| □ 特許                                                                                                    | □ 実用新案                                                                                                    | 意匠                                                                                                    | ■商標                                                                                                    |                                                                                                    |                         |
| ■審判番号                                                                                                    | ※年蟄と番号は半角で入力して                                                                                                    | ください。                                                                                                    |                                                                                                    |                                                                                                    |                         |
| ※平成12年(2000年)1月1                                                                                                    | 日以降、年号表記が西暦年号に変更                                                                                                    | 更されています。<br>コーカが4-平式10万字                                                                                                    |                                                                                                    |                                                                                                    |                         |
| ● 十成 日平以前                                                                                                    |                                                                                                    | A 2 1160 SHEND 1117 SH                                                                                                    |                                                                                                    |                                                                                                    |                         |
| •                                                                                                    |                                                                                                    | =                                                                                                    | 判第12345号                                                                                                    |                                                                                                    |                         |
| ▼ 年                                                                                                    | ▼ 第                                                                                                    | テンゴが、「約10千番<br>号<br>入力例:不服2000-1                                                                                                    | 判第12345号<br>2345                                                                                                    |                                                                                                    |                         |
| ▼ 年<br>○平成12年以降                                                                                                    | ▼ 第                                                                                                    | 号<br>入力例:不服2000-1                                                                                                    | 判第12345号<br>2345                                                                                                    |                                                                                                    |                         |
| <ul> <li>              ∓ (12年以降             ↓          </li> <li>             ∓ (12年以降             ↓             </li> <li>             ■ 満判種別         </li> </ul>                                                                                                    | <ul> <li>●</li> <li>第</li> </ul>                                                                                                    | 号<br>入力例:不服2000-1                                                                                                    | 判測[12346号<br>2345                                                                                                    |                                                                                                    |                         |
| <ul> <li>▼ 年</li> <li>● 平成12年以降</li> <li>▼</li> <li>■ 審判種別</li> <li>● 全ての審判種別</li> </ul>                                                                                                    | <ul> <li>▼ 第</li> <li>-</li> <li>全ての審判権別が検索対</li> </ul>                                                                                                    | ランボー 10パー 10パー 10パー 10パー 10パー 10パー 10パー 10パ                                                                                                    | 判測[12346号<br>2345                                                                                                    |                                                                                                    |                         |
| <ul> <li>              平成12年以降             ・             ・</li></ul>                                                                                                    | <ul> <li>第</li> <li>-</li> <li>全ての審判婚別防検索対<br/>取消、無効、訂正、新実</li> </ul>                                                                                                    | 号<br>入力例:不服2000-1<br>家となります。<br>: <b>用無効、利定、除斥、忌道</b> が検索対象となりま                                                                                                    | 字U第12345号<br>2345<br>す。                                                                                                    |                                                                                                    |                         |
| ・         年           ・         平成12年以路           ・         ・           ・         ・           ・         ・           ・         ・           ・         ・           ・         ・           ・         ・           ・         ・           ・         ・           ・         ・           ・         ・           ・         ・           ・         ・           ・         ・           ・         ・           ・         ・           ・         ・           ・         ・           ・         ・           ・         ・           ・         ・           ・         ・           ・         ・           ・         ・           ・         ・           ・         ・           ・         ・           ・         ・           ・         ・           ・         ・           ・         ・           ・         ・           ・         ・           ・         ・                                                                                                    | <ul> <li>第</li> <li>全ての審判権別が検索対<br/>取消、無効、訂正、新実<br/>不服、補正 が検索対象と</li> </ul>                                                                                                    | 号<br>入力例:不服2000-1<br>(家となります。<br>(用無効、判定、降斥、忌難 が検索対象となりま<br>たなります。                                                                                                    | 学U第12345号<br>2345<br>す。                                                                                                    |                                                                                                    |                         |
| 中成12年以路           中成12年以路           ●           審判種別           ● 全ての審判権別           当事者系審判           査定系審判           付与後異議                                                                                                    | <ul> <li>第</li> <li>全ての審判援別が検索対<br/>取消、無効、訂正、新実<br/>不服、補正 が検索対象となりま</li> <li>異議 が検索対象となりま</li> </ul>                                                                                                    | 3 入力例:不服2000-1<br>余となります。 3 (研究) (研究) (研究) (研究) (研究) (研究) (研究) (研究)                                                                                                    | 学U第12345号<br>2345<br>す。                                                                                                    |                                                                                                    |                         |
| 中成12年以路           中成12年以路           ●           富田経知           ●           全ての審判権別           雪定系審判           一           竹与後異議           特定の審判権別                                                                                                    | <ul> <li>第</li> <li>全ての審判権別が検索対<br/>取済、無効、訂正、新実<br/>不服、補正が検索対象となりま<br/>特定の審判権別が検索対</li> </ul>                                                                                                    | 号<br>入力例:不服2000-1<br>(歳となります。<br>5月 <b>三功、刊定、除斥、忌道</b> が検索対象となりま<br>たなります。<br>(す。<br>(清)となります。                                                                                                    | 学U第12345号<br>2345<br>す。                                                                                                    |                                                                                                    |                         |
| 中成12年以路           中成12年以路           ●           ○           全ての審判権別           ●           雪定系審判           ●           付与後異議           特定の審判権別                                                                                                    | <ul> <li>第</li> <li>全ての審判権別が検索対<br/>取済、無効、訂正、新実<br/>不服、補正が検索対象となりま<br/>特定の審判権別が検索対<br/>「不服」</li> </ul>                                                                                                    | 号<br>入力例:不服2000-1<br>(歳となります。<br>(オ)。<br>(ま)となります。<br>(す)。<br>(素となります。<br>(す)。<br>(素となります。<br>(す)。<br>(素)となります。<br>(一取)音<br>□ 14-7                                                                                                    | (判測) 12345号<br>2345<br>す。<br>二 無功<br>二 副史会                                                                                                    |                                                                                                    | īЕ                      |
| 中成12年以路           中成12年以路           ●           ●           ●           ●           ●           ●           ●           ●           ●           ●           ●           ●           ●           ●           ●           ●           ●           ●           ●           ●           ●           ●           ●           ●           ●           ●           ●           ●           ●           ●           ●           ●           ●           ●           ●           ●           ●           ●           ●           ●           ●           ●           ●           ●           ●           ●           ●           ●           ●           ●           ●                                                                                                    | <ul> <li>第</li> <li>全ての審判権別が検索対<br/>取済、無効、訂正、新実<br/>不服、補正が検索対象となりま<br/>特定の審判権別が検索対</li> <li>不服</li> <li>新実用無効</li> <li>再素</li> </ul>                                                                                                    | 3 入力例:不服2000-1<br>(家となります。<br>(明風効、判定、除斥、忌難 が検索対象となりま<br>しなります。<br>(す。<br>(ま)。<br>(素となります。<br>(す。)<br>(素)となります。<br>(す。)<br>(素)<br>(本)<br>(本)<br>(本)<br>(本)<br>(本)<br>(本)<br>(本)<br>(本)<br>(本)<br>(本                                                                                                    | (判測) 12345号<br>2345<br>(す。<br>(一) 新定<br>(一) 新定<br>(一) 新定                                                                                                    | 57<br>                                                                                                   | 正<br>1道<br>14例(2 会      |
| <ul> <li>年</li> <li>年成12年以降</li> <li>中成12年以降</li> <li>全ての審判権別</li> <li>全ての審判権別</li> <li>当事者系審判</li> <li>査定系審判</li> <li>付与後異議</li> <li>特定の審判権別</li> </ul>                                                                                                    | <ul> <li>第</li> <li>全ての審判権別が検索対<br/>取済、無効、訂正、新実<br/>不服、補正が検索対象と<br/>異議が検索対象となりま<br/>特定の審判権別が検索対<br/>一不服<br/>一所実用無効<br/>一再審</li> <li>※決多を資訊してください。</li> </ul>                                                                                                    | 月<br>入力例:不服2000-1<br>(家となります。<br>(明風効、判定、除床、忌道 が検索対象となりま<br>たなります。<br>(す。<br>(素となります。)<br>(す。)<br>(素となります。)<br>(素)<br>(なります。)<br>(素)<br>(なります。)<br>(素)<br>(なります。)<br>(素)<br>(なります。)<br>(素)<br>(なります。)<br>(素)<br>(なります。)<br>(素)<br>(なります。)<br>(本)<br>(本)<br>(本)<br>(本)<br>(本)<br>(本)<br>(本)<br>(本)<br>(本)<br>(本 | 191月12345号<br>2345<br>す。                                                                                                    | 57<br>                                                                                                   | 〕正<br>【雑<br>】<br>純知(择全  |
| 中成12年以降       中成12年以降       ●       ●       ●       ●       ●       ●       ●       ●       ●       ●       ●       ●       ●       ●       ●       ●       ●       ●       ●       ●       ●       ●       ●       ●       ●       ●       ●       ●       ●       ●       ●       ●       ●       ●       ●       ●       ●       ●       ●       ●       ●       ●       ●       ●       ●       ●       ●       ●       ●       ●       ●       ●       ●       ●       ●       ●       ●       ●       ●       ●       ●       ●       ●       ●       ●       ● <td><ul> <li>第</li> <li>全ての審判権別が検索対<br/>取済、無効、訂正、新実<br/>不服、補正が検索対象と以よ<br/>特定の審判権別が検索対</li> <li>(新実用無効)</li> <li>(新実用無効)</li> <li>(新実用無効)</li> <li>(新実用無効)</li> <li>(新実用無効)</li> <li>(新安満沢してください。)</li> </ul></td> <td></td> <td>(平)第12345号<br/>2345<br/>"才。<br/>— 無功<br/>— 判定<br/>— 忌藏</td> <td>15<br/>- 24<br/>- 24<br/>- 24<br/>- 24<br/>- 24<br/>- 24<br/>- 24<br/>- 24</td> <td>正<br/>議<br/>拠保全</td>                                                                                                    | <ul> <li>第</li> <li>全ての審判権別が検索対<br/>取済、無効、訂正、新実<br/>不服、補正が検索対象と以よ<br/>特定の審判権別が検索対</li> <li>(新実用無効)</li> <li>(新実用無効)</li> <li>(新実用無効)</li> <li>(新実用無効)</li> <li>(新実用無効)</li> <li>(新安満沢してください。)</li> </ul>                                                                                                    |                                                                                                    | (平)第12345号<br>2345<br>"才。<br>— 無功<br>— 判定<br>— 忌藏                                                                                                    | 15<br>- 24<br>- 24<br>- 24<br>- 24<br>- 24<br>- 24<br>- 24<br>- 24                                       | 正<br>議<br>拠保全           |
| 中成12年以降       中成12年以降       ●       ●       ●       ●       ●       ●       ●       ●       ●       ●       ●       ●       ●       ●       ●       ●       ●       ●       ●       ●       ●       ●       ●       ●       ●       ●       ●       ●       ●       ●       ●       ●       ●       ●       ●       ●       ●       ●       ●       ●       ●       ●       ●       ●       ●       ●       ●       ●       ●       ●       ●       ●       ●       ●       ●       ●       ●       ●       ●       ●       ●       ●       ●       ●       ●       ● <td><ul> <li>第</li> <li>全ての審判権別が検索対<br/>取済、無効、訂正、新実<br/>不服、補正が検索対象と以よ<br/>特定の審判権別が検索対</li> <li>(第)、「新業用無効<br/>一不服<br/>一不服</li> <li>(第)、「再審</li> <li>※法条を変換してください。</li> </ul></td> <td></td> <td>(平)第12345号<br/>2345<br/>(す。</td> <td>51<br/>- #<br/>- #<br/>- #<br/>- #</td> <td>正<br/>議<br/>誕程全</td>                                                                                                    | <ul> <li>第</li> <li>全ての審判権別が検索対<br/>取済、無効、訂正、新実<br/>不服、補正が検索対象と以よ<br/>特定の審判権別が検索対</li> <li>(第)、「新業用無効<br/>一不服<br/>一不服</li> <li>(第)、「再審</li> <li>※法条を変換してください。</li> </ul>                                                                                                    |                                                                                                    | (平)第12345号<br>2345<br>(す。                                                                                                    | 51<br>- #<br>- #<br>- #<br>- #                                                                           | 正<br>議<br>誕程全           |
| 中成12年以降       中成12年以降       ●       ●       ●       ●       ●       ●       ●       ●       ●       ●       ●       ●       ●       ●       ●       ●       ●       ●       ●       ●       ●       ●       ●       ●       ●       ●       ●       ●       ●       ●       ●       ●       ●       ●       ●       ●       ●       ●       ●       ●       ●       ●       ●       ●       ●       ●       ●       ●       ●       ●       ●       ●       ●       ●       ●       ●       ●       ●       ●       ●       ●       ●       ●       ●       ●       ● <td><ul> <li>第</li> <li>全ての審判権別が検索対<br/>取済、無効、訂正、新実<br/>不服、補正が検索対象と<br/>具識が検索対象となりま<br/>特定の審判権別が検索対<br/>の審判権別が検索対</li> <li>(第)</li> <li>(第)</li> <li>(1)</li> <li>(1)</li> <li>(1)</li> <li>(1)</li> <li>(1)</li> <li>(1)</li> <li>(1)</li> <li>(1)</li> <li>(1)</li> <li>(1)</li> <li>(1)</li> <li>(1)</li> <li>(1)</li> <li>(1)</li> <li>(1)</li> <li>(1)</li> <li>(1)</li> <li>(1)</li> <li>(1)</li> <li>(1)</li> <li>(1)</li> <li>(1)</li> <li>(2)</li> <li>(2)</li> <li>(2)</li> <li>(3)</li> <li>(4)</li> <li>(4)</li></ul></td> <td>号<br/>入力例:不服2000-1<br/>線となります。<br/>(現無効、判定、除斥、忌違 が検索対象となりま<br/>たなります。<br/>す。<br/>ほとなります。<br/>一<br/>取消<br/>一<br/>補正<br/>一<br/>除斥<br/>A N D ⑨ O R</td> <td>(平)第12345号<br/>2345<br/>"才。<br/>— 無功<br/>— 判定<br/>— 忌聲</td> <td>15<br/>- 24<br/>- 25<br/>- 25<br/>- 25<br/>- 25<br/>- 25<br/>- 25<br/>- 25<br/>- 25</td> <td>正<br/>議<br/>拠/保全</td>                                                                                                    | <ul> <li>第</li> <li>全ての審判権別が検索対<br/>取済、無効、訂正、新実<br/>不服、補正が検索対象と<br/>具識が検索対象となりま<br/>特定の審判権別が検索対<br/>の審判権別が検索対</li> <li>(第)</li> <li>(第)</li> <li>(1)</li> <li>(1)</li> <li>(1)</li> <li>(1)</li> <li>(1)</li> <li>(1)</li> <li>(1)</li> <li>(1)</li> <li>(1)</li> <li>(1)</li> <li>(1)</li> <li>(1)</li> <li>(1)</li> <li>(1)</li> <li>(1)</li> <li>(1)</li> <li>(1)</li> <li>(1)</li> <li>(1)</li> <li>(1)</li> <li>(1)</li> <li>(1)</li> <li>(2)</li> <li>(2)</li> <li>(2)</li> <li>(3)</li> <li>(4)</li> <li>(4)</li></ul>                                                                                                    | 号<br>入力例:不服2000-1<br>線となります。<br>(現無効、判定、除斥、忌違 が検索対象となりま<br>たなります。<br>す。<br>ほとなります。<br>一<br>取消<br>一<br>補正<br>一<br>除斥<br>A N D ⑨ O R                                                                                                    | (平)第12345号<br>2345<br>"才。<br>— 無功<br>— 判定<br>— 忌聲                                                                                                    | 15<br>- 24<br>- 25<br>- 25<br>- 25<br>- 25<br>- 25<br>- 25<br>- 25<br>- 25                               | 正<br>議<br>拠/保全          |
| 中成12年以降       中成12年以降       ●       ●       ●       ●       ●       ●       ●       ●       ●       ●       ●       ●       ●       ●       ●       ●       ●       ●       ●       ●       ●       ●       ●       ●       ●       ●       ●       ●       ●       ●       ●       ●       ●       ●       ●       ●       ●       ●       ●       ●       ●       ●       ●       ●       ●       ●       ●       ●       ●       ●       ●       ●       ●       ●       ●       ●       ●       ●       ●       ●       ●       ●       ●       ●       ●       ● <td><ul> <li>第</li> <li>全ての審判権別が検索対<br/>取済、無効、訂正、新実<br/>不服、補正が検索対象と<br/>具議が検索対象となりま<br/>特定の審判権別が検索対<br/>一不服<br/>一所原用無効<br/>一再審</li> <li>※法条を選択してください。</li> </ul></td> <td></td> <td>(平)第12345号<br/>2345<br/>"才。<br/>二 黑功<br/>二 判定<br/>二 忌藏</td> <td>5 3<br/></td> <td>正<br/>議<br/>拠(<b>保</b>全</td>                                                                                                    | <ul> <li>第</li> <li>全ての審判権別が検索対<br/>取済、無効、訂正、新実<br/>不服、補正が検索対象と<br/>具議が検索対象となりま<br/>特定の審判権別が検索対<br/>一不服<br/>一所原用無効<br/>一再審</li> <li>※法条を選択してください。</li> </ul>                                                                                                    |                                                                                                    | (平)第12345号<br>2345<br>"才。<br>二 黑功<br>二 判定<br>二 忌藏                                                                                                    | 5 3<br>                                                                                                  | 正<br>議<br>拠( <b>保</b> 全 |
| 中成12年以路       中成12年以路       ●       ●       ●       ●       ●       ●       ●       ●       ●       ●       ●       ●       ●       ●       ●       ●       ●       ●       ●       ●       ●       ●       ●       ●       ●       ●       ●       ●       ●       ●       ●       ●       ●       ●       ●       ●       ●       ●       ●       ●       ●       ●       ●       ●       ●       ●       ●       ●       ●       ●       ●       ●       ●       ●       ●       ●       ●       ●       ●       ●       ●       ●       ●       ●       ●       ● <td><ul> <li>第</li> <li>全ての審判権別が検索対<br/>取済、無効、訂正、新実<br/>不服、補正が検索対象となりま<br/>特定の審判権別が検索対象となりま<br/>特定の審判権別が検索対象となりま</li> <li>不服</li> <li>再審</li> <li>※法条を選択してください。</li> <li>、</li> <li>、</li> <li>、</li> <li>、</li> <li>、</li> <li>、</li> <li>、</li> <li>、</li> <li>※</li> <li>※</li> <li>※</li> <li>※</li> <li>※</li> <li>※</li> <li>※</li> <li>※</li> <li>※</li> <li>※</li> <li>※</li> <li>※</li> <li>※</li> <li>※</li> <li></li> <li></li>     &lt;</ul></td> <td></td> <td>(平)第12345号<br/>2345<br/>"才。<br/>" 一 黑功<br/>一 判定<br/>一 忌羞</td> <td>15 -<br/>- <b>4</b><br/>- <b>1</b><br/>- 11<br/>- 12<br/>- 12<br/>- 12<br/>- 12<br/>- 12<br/>- 12<br/>- 12</td> <td>证<br/>議<br/>拠/保全</td>                                                                                                    | <ul> <li>第</li> <li>全ての審判権別が検索対<br/>取済、無効、訂正、新実<br/>不服、補正が検索対象となりま<br/>特定の審判権別が検索対象となりま<br/>特定の審判権別が検索対象となりま</li> <li>不服</li> <li>再審</li> <li>※法条を選択してください。</li> <li>、</li> <li>、</li> <li>、</li> <li>、</li> <li>、</li> <li>、</li> <li>、</li> <li>、</li> <li>※</li> <li>※</li> <li>※</li> <li>※</li> <li>※</li> <li>※</li> <li>※</li> <li>※</li> <li>※</li> <li>※</li> <li>※</li> <li>※</li> <li>※</li> <li>※</li> <li></li> <li></li>     &lt;</ul>                                                                                                    |                                                                                                    | (平)第12345号<br>2345<br>"才。<br>" 一 黑功<br>一 判定<br>一 忌羞                                                                                                    | 15 -<br>- <b>4</b><br>- <b>1</b><br>- 11<br>- 12<br>- 12<br>- 12<br>- 12<br>- 12<br>- 12<br>- 12         | 证<br>議<br>拠/保全          |
| 中成12年以路       中成12年以路       ●       ●       ●       ●       ●       ●       ●       ●       ●       ●       ●       ●       ●       ●       ●       ●       ●       ●       ●       ●       ●       ●       ●       ●       ●       ●       ●       ●       ●       ●       ●       ●       ●       ●       ●       ●       ●       ●       ●       ●       ●       ●       ●       ●       ●       ●       ●       ●       ●       ●       ●       ●       ●       ●       ●       ●       ●       ●       ●       ●       ●       ●       ●       ●       ●       ● <td><ul> <li>第</li> <li>全ての審判権別が検索対<br/>取満、無効、訂正、新実<br/>不服、補正が検索対象となりま<br/>特定の審判権別が検索対象となりま<br/>特定の審判権別が検索対象となりま</li> <li>不服<br/>再審</li> <li>※法条を選択してください。</li> <li>※</li> <li>※</li> <li>※</li> <li>※</li> <li>※</li> <li>※</li> <li>※</li> <li>※</li> <li>(本)</li> </ul></td> <td></td> <td>(平)第12345号<br/>2345<br/>"才。<br/>"一、黑、幼<br/>一、平)印定<br/>一、忌藏</td> <td>15<br/>24<br/>24<br/>25<br/>25<br/>24<br/>24<br/>24<br/>24<br/>24<br/>24<br/>24<br/>24<br/>24<br/>24<br/>24<br/>24<br/>24</td> <td>正<br/>議<br/>援助保全</td>                                                                                                    | <ul> <li>第</li> <li>全ての審判権別が検索対<br/>取満、無効、訂正、新実<br/>不服、補正が検索対象となりま<br/>特定の審判権別が検索対象となりま<br/>特定の審判権別が検索対象となりま</li> <li>不服<br/>再審</li> <li>※法条を選択してください。</li> <li>※</li> <li>※</li> <li>※</li> <li>※</li> <li>※</li> <li>※</li> <li>※</li> <li>※</li> <li>(本)</li> </ul>                                                                                                    |                                                                                                    | (平)第12345号<br>2345<br>"才。<br>"一、黑、幼<br>一、平)印定<br>一、忌藏                                                                                                    | 15<br>24<br>24<br>25<br>25<br>24<br>24<br>24<br>24<br>24<br>24<br>24<br>24<br>24<br>24<br>24<br>24<br>24 | 正<br>議<br>援助保全          |
| 中成12年以路       中成12年以路       ●       ●       ●       ●       ●       ●       ●       ●       ●       ●       ●       ●       ●       ●       ●       ●       ●       ●       ●       ●       ●       ●       ●       ●       ●       ●       ●       ●       ●       ●       ●       ●       ●       ●       ●       ●       ●       ●       ●       ●       ●       ●       ●       ●       ●       ●       ●       ●       ●       ●       ●       ●       ●       ●       ●       ●       ●       ●       ●       ●       ●       ●       ●       ●       ●       ● <td><ul> <li>第         <ul> <li>全ての審判権別が検索対<br/>取済、無効、訂正、新実<br/>不服、補正が検索対念とおりま<br/>特定の審判権別が検索対<br/>の審判者別が検索対<br/>の審判者のが検索対象となりま</li> <li>新実用無効</li> <li>「新実用無効</li> <li>「新実用無効</li> <li>「再審</li> </ul> <ul> <li>※ 法条を選択してください。</li> </ul> <ul> <li>※ 法条を選択してください。</li> </ul> <ul> <li>※ 法条を選択してください。</li> <li>※ </li> <li>※ </li> <li< td=""><td></td><td>(平)第1/2345号<br/>2345<br/>(字。<br/>(二) 二<br/>(二) 二<br/>(二</td><td>5 T<br/>- A<br/>- 1<br/>- 1<br/>- 1<br/>- 1<br/>- 1<br/>- 1<br/>- 1<br/>- 1<br/>- 1<br/>- 1</td><td>正<br/>〔道<br/>〕<br/>処保全</td></li<></ul></li></ul></td> | <ul> <li>第         <ul> <li>全ての審判権別が検索対<br/>取済、無効、訂正、新実<br/>不服、補正が検索対念とおりま<br/>特定の審判権別が検索対<br/>の審判者別が検索対<br/>の審判者のが検索対象となりま</li> <li>新実用無効</li> <li>「新実用無効</li> <li>「新実用無効</li> <li>「再審</li> </ul> <ul> <li>※ 法条を選択してください。</li> </ul> <ul> <li>※ 法条を選択してください。</li> </ul> <ul> <li>※ 法条を選択してください。</li> <li>※ </li> <li>※ </li> <li< td=""><td></td><td>(平)第1/2345号<br/>2345<br/>(字。<br/>(二) 二<br/>(二) 二<br/>(二</td><td>5 T<br/>- A<br/>- 1<br/>- 1<br/>- 1<br/>- 1<br/>- 1<br/>- 1<br/>- 1<br/>- 1<br/>- 1<br/>- 1</td><td>正<br/>〔道<br/>〕<br/>処保全</td></li<></ul></li></ul> |                                                                                                    | (平)第1/2345号<br>2345<br>(字。<br>(二) 二<br>(二) 二<br>(二 | 5 T<br>- A<br>- 1<br>- 1<br>- 1<br>- 1<br>- 1<br>- 1<br>- 1<br>- 1<br>- 1<br>- 1                         | 正<br>〔道<br>〕<br>処保全     |
| 中成12年以路       中成12年以路       ●       ●       ●       ●       ●       ●       ●       ●       ●       ●       ●       ●       ●       ●       ●       ●       ●       ●       ●       ●       ●       ●       ●       ●       ●       ●       ●       ●       ●       ●       ●       ●       ●       ●       ●       ●       ●       ●       ●       ●       ●       ●       ●       ●       ●       ●       ●       ●       ●       ●       ●       ●       ●       ●       ●       ●       ●       ●       ●       ●       ●       ●       ●       ●       ●       ● <td><ul> <li>第</li> <li>全ての審判権別が検索対<br/>取満、無効、訂正、新実<br/>不服、補正が検索対象となりま<br/>特定の審判権別が検索対象となりま<br/>特定の審判権別が検索対象となりま<br/>、新実用無効</li> <li>再審</li> <li>※法条を選択してください。</li> <li>※</li> <li>※</li> <li>※</li> <li>※</li> <li>※</li> <li>※</li> <li>※</li> <li>※</li> <li>(令和 ) 年<br/></li> </ul></td> <td></td> <td>(中国) 12345号 2345 (す。 (す。) (まで) (日本) (日本)<td>5 3<br/>• #<br/>• #<br/>•</td><td>正<br/>議<br/>援助保全</td></td>                                                                                                    | <ul> <li>第</li> <li>全ての審判権別が検索対<br/>取満、無効、訂正、新実<br/>不服、補正が検索対象となりま<br/>特定の審判権別が検索対象となりま<br/>特定の審判権別が検索対象となりま<br/>、新実用無効</li> <li>再審</li> <li>※法条を選択してください。</li> <li>※</li> <li>※</li> <li>※</li> <li>※</li> <li>※</li> <li>※</li> <li>※</li> <li>※</li> <li>(令和 ) 年<br/></li> </ul>                                                                                                    |                                                                                                    | (中国) 12345号 2345 (す。 (す。) (まで) (日本) (日本) <td>5 3<br/>• #<br/>• #<br/>•</td> <td>正<br/>議<br/>援助保全</td>                                                                                                    | 5 3<br>• #<br>• #<br>•                                                                                   | 正<br>議<br>援助保全          |
| 中成12年以路       中成12年以路       ●       ●       ●       ●       ●       ●       ●       ●       ●       ●       ●       ●       ●       ●       ●       ●       ●       ●       ●       ●       ●       ●       ●       ●       ●       ●       ●       ●       ●       ●       ●       ●       ●       ●       ●       ●       ●       ●       ●       ●       ●       ●       ●       ●       ●       ●       ●       ●       ●       ●       ●       ●       ●       ●       ●       ●       ●       ●       ●       ●       ●       ●       ●       ●       ●       ● <td><ul> <li>第</li> <li>全ての審判権別が検索対<br/>取満、無効、訂正、新実<br/>不服、補正が検索対急となりま<br/>特定の審判権別が検索対急となりま<br/>特定の審判権別が検索対急となりま<br/>特定の審判権別が検索対急となりま</li> <li>不服<br/>平服</li> <li>不服</li> <li>不服</li> <li>不服</li> <li>再審</li> <li>※法条を選択してください。</li> <li>※</li> <li>米</li> <li>法令選びれてください。</li> <li>※</li> <li>※</li> <li>※</li> <li>※</li> <li>※</li> <li>※</li> <li>(令和 、)</li> <li>(○本和 、)</li> <li>(○本和 、)</li>      &lt;</ul></td> <td>号<br/>入力例:不服2000-1<br/>線となります。<br/>(研羅効、利定、降乐、忌道 が検索対象となりま<br/>たなります。<br/>(す。)<br/>(含 A N D ◎ O R<br/>◎ A N D ◎ O R<br/>◎ A N D ◎ O R<br/>◎ A N D ◎ O R EXプリーてください。 EXプリーてください。</td> <td>(平)第1/2345号 2345 (す。 (す。) (事) (事) (事) (事) (事) (事) (事) (事) (事) (事) (事) (事) (事) (事) (事) (事) (事) (事) (事) (事) (事) (事) (事) (事) (事) (事) (事) (事) (事) (事) (事) (事) (事) (事) (事) (事) (事) (事) (事) (事) (事) (事) (事) (事) (事) (事) (事) (事) (事) (事) (事) (事) (事) (事) (事) (事) (事) (事) (事) (事) (事) (事) (事) (事) (事) (事) (事) (事) (事) (事) (事) (事) (事) (p) (p)<td>15 1<br/>24<br/>25<br/>25<br/>25</td><td>正<br/>議<br/>拠/保全</td></td>                                                                                                    | <ul> <li>第</li> <li>全ての審判権別が検索対<br/>取満、無効、訂正、新実<br/>不服、補正が検索対急となりま<br/>特定の審判権別が検索対急となりま<br/>特定の審判権別が検索対急となりま<br/>特定の審判権別が検索対急となりま</li> <li>不服<br/>平服</li> <li>不服</li> <li>不服</li> <li>不服</li> <li>再審</li> <li>※法条を選択してください。</li> <li>※</li> <li>米</li> <li>法令選びれてください。</li> <li>※</li> <li>※</li> <li>※</li> <li>※</li> <li>※</li> <li>※</li> <li>(令和 、)</li> <li>(○本和 、)</li> <li>(○本和 、)</li>      &lt;</ul>                                                                                                    | 号<br>入力例:不服2000-1<br>線となります。<br>(研羅効、利定、降乐、忌道 が検索対象となりま<br>たなります。<br>(す。)<br>(含 A N D ◎ O R<br>◎ A N D ◎ O R<br>◎ A N D ◎ O R<br>◎ A N D ◎ O R EXプリーてください。 EXプリーてください。                                                                                                    | (平)第1/2345号 2345 (す。 (す。) (事) (事) (事) (事) (事) (事) (事) (事) (事) (事) (事) (事) (事) (事) (事) (事) (事) (事) (事) (事) (事) (事) (事) (事) (事) (事) (事) (事) (事) (事) (事) (事) (事) (事) (事) (事) (事) (事) (事) (事) (事) (事) (事) (事) (事) (事) (事) (事) (事) (事) (事) (事) (事) (事) (事) (事) (事) (事) (事) (事) (事) (事) (事) (事) (事) (事) (事) (事) (事) (事) (事) (事) (事) (p) (p) <td>15 1<br/>24<br/>25<br/>25<br/>25</td> <td>正<br/>議<br/>拠/保全</td>                                                                                                    | 15 1<br>24<br>25<br>25<br>25                                                                             | 正<br>議<br>拠/保全          |
| 中成12年以路       中成12年以路       ●       ●       ●       ●       ●       ●       ●       ●       ●       ●       ●       ●       ●       ●       ●       ●       ●       ●       ●       ●       ●       ●       ●       ●       ●       ●       ●       ●       ●       ●       ●       ●       ●       ●       ●       ●       ●       ●       ●       ●       ●       ●       ●       ●       ●       ●       ●       ●       ●       ●       ●       ●       ●       ●       ●       ●       ●       ●       ●       ●       ●       ●       ●       ●       ●       ● <td><ul> <li>第</li> <li>全ての審判権別が検索対<br/>取満、無効、訂正、新実<br/>不服、補正が検索対急となりま<br/>特定の審判権別が検索対急となりま<br/>特定の審判権別が検索対急となりま<br/>特定の審判権別が検索対急となりま</li> <li>不服、</li> <li>不服、</li> <li>不服</li> <li>再審</li> <li>※ 法条を選択してください。</li> <li>※</li> <li>※<!--</td--><td></td><td>(平)第12345号 2345 (す。) (す。) (事) (事) (事) (事) (事) (事) (事) (事) (事) (事) (事) (事) (事) (事) (事) (事) (事) (事) (事) (事) (事) (事) (事) (事) (事) (事) (事) (事) (事) (事) (事) (事) (事) (事) (事) (事) (事) (事) (事) (事) (事) (事) (事) (事) (事) (事) (事) (事) (事) (事) (事) (事) (事) (事) (事) (事) (事) (事) (事) (事) (事) (事) (p) (p)<td></td><td>正<br/>議<br/>選<br/>四保全</td></td></li></ul></td>                                                                                                    | <ul> <li>第</li> <li>全ての審判権別が検索対<br/>取満、無効、訂正、新実<br/>不服、補正が検索対急となりま<br/>特定の審判権別が検索対急となりま<br/>特定の審判権別が検索対急となりま<br/>特定の審判権別が検索対急となりま</li> <li>不服、</li> <li>不服、</li> <li>不服</li> <li>再審</li> <li>※ 法条を選択してください。</li> <li>※</li> <li>※<!--</td--><td></td><td>(平)第12345号 2345 (す。) (す。) (事) (事) (事) (事) (事) (事) (事) (事) (事) (事) (事) (事) (事) (事) (事) (事) (事) (事) (事) (事) (事) (事) (事) (事) (事) (事) (事) (事) (事) (事) (事) (事) (事) (事) (事) (事) (事) (事) (事) (事) (事) (事) (事) (事) (事) (事) (事) (事) (事) (事) (事) (事) (事) (事) (事) (事) (事) (事) (事) (事) (事) (事) (p) (p)<td></td><td>正<br/>議<br/>選<br/>四保全</td></td></li></ul>                                                                                                    |                                                                                                    | (平)第12345号 2345 (す。) (す。) (事) (事) (事) (事) (事) (事) (事) (事) (事) (事) (事) (事) (事) (事) (事) (事) (事) (事) (事) (事) (事) (事) (事) (事) (事) (事) (事) (事) (事) (事) (事) (事) (事) (事) (事) (事) (事) (事) (事) (事) (事) (事) (事) (事) (事) (事) (事) (事) (事) (事) (事) (事) (事) (事) (事) (事) (事) (事) (事) (事) (事) (事) (p) (p) <td></td> <td>正<br/>議<br/>選<br/>四保全</td>                                                                                                    |                                                                                                    | 正<br>議<br>選<br>四保全      |

<検索項目の特長>

## ①審決分類

検索する審決の分類を指定できます。

## ②工業所有権の種類

検索する工業所有権の種類(複数選択可)を指定できます。

## ③審判種別

検索する審判種別を当事者系審判、査定系審判、付与後異議、もしくは特定の審判種別から指定できます。

# 4. 行政機関等(審決・裁決)データベース

## (2)国税不服審判所裁決検索

国税不服審判所が設立された昭和45年以降の裁決事例をフルテキストで収録しています。 検索手順は判例データベースと同様です。

| ткс 法律情報 データベース<br>LEX /DB インター ネット                                   | 収録データに関するご指摘 ヘルプ ログアウト |
|-----------------------------------------------------------------------|------------------------|
|                                                                       |                        |
| 検索項目   <u>フリーキーワード</u>   裁決年月日   法条   提載文献   LEX/DB文献番号               | ● 検索開始 全クリア            |
|                                                                       |                        |
| ■フリーキーワード(ハイルによるヘル) ※キーワードは主角10次子以内でヘルしていたさい。<br>後表対象・ 団事社(和3個画集) 団々立 | 使業式による人が小切替            |
| 【第六月》 · □ 音运(TUX例交符) □ 主人                                             |                        |
| ※入力したキーワードに同義語を設定する場合は、「同義語設定」ボタンをクリックしてください。<br>の8 →                 |                        |
| AND                                                                   |                        |
|                                                                       |                        |
|                                                                       |                        |
|                                                                       |                        |
|                                                                       |                        |
| NOT                                                                   |                        |
| ■裁決年月日 ※検索する裁決の年月日を半角で入力してください。                                       |                        |
| ● 裁決日指定無し                                                             |                        |
| <ul> <li>○ 裁決日の範囲指定</li> <li>: 令和 ♥ 年 月 日 から 令和 ♥ 年 月 日まで</li> </ul>  |                        |
|                                                                       |                        |
| ■法条 ※条額は半角で入力してください。                                                  |                        |
| (法令→見) 条の の ◎ A N D ◎ O R                                             |                        |
| ( <u>ま</u> 余一見) 条の の ◎ A N D ○ O R                                    |                        |
| (法令一覧) 条の の)                                                          |                        |
| ■掲載文献 ※何も指定しない場合は、全ての掲載文献が検索対象となります。巻号等は半角で入力してください。                  |                        |
|                                                                       |                        |
| ■LEX/DB文献番号 ※ご覧になりたいLEX/DBの文献番号(9桁)を半角で入力してください。                      |                        |
|                                                                       |                        |
| рание-го-х<br>LEX/DB-129-321<br>LEX/DB-129-32                         |                        |

<書誌情報の特長>

「税務判例要旨検索」に収録されている要旨へリンクしています。

## <参考> 税務関連データベースの紹介

## 【税務判例要旨検索】

TKC税務研究所により作成された税務判例等の要旨を収録したデータベースです。明治26年以降の税務判例および 国税不服審判所の裁決事例を平易に要約したものを収録しています。

税法自体の解釈部分や、各措置における法的判断を明確 にし、論点をめぐる必要最小限の要点を網羅しています。

フリーキーワード等の検索項目の他、49種類の「税目」を検 索条件として指定することができます。(複数選択可)

| TKCARHES-94-3<br>LEX / DBインターネット            |                                                              | R級データに関するこ前摘 ヘルブ ログアウト |
|---------------------------------------------|--------------------------------------------------------------|------------------------|
| データベースの選択>検索項目の入力                           | [税務判例委旨検索]                                                   |                        |
| 県本川日 (フ)ーキーワード(総体用日)器                       | #既名 事件重要 医那区分 被目 LEK/DB次副要要                                  | ● 株市同誌 12997           |
| ■フリーキーワード() (年齢による入力))                      | ※キーワードは全角15文字以内で入力してくだれ、                                     | 種物的による人力へ明瞭            |
| * 人力したキーワードに可能性を設定する場合<br>OR→<br>AND<br>1   |                                                              |                        |
| NOT                                         |                                                              |                        |
| ■利法年月日 ※使素する利却                              | の年月日を羊角で入力してくだれい。                                            |                        |
| •••••••••••••••••••••••••••••••••           | 年 月 日から 今回 <b>×</b> 年 月 日                                    | 788 <b></b>            |
| ■从1958名 ※対し協会しな<br>□ 教事読を決定 全ての法廷 ~         | 1.111011、全ての風目的と目的と1111年11011年1101日またの1日す。<br>  全ての - 一気が見せが | N/F 🗌 #.BMN/H          |
|                                             | ■ 載易就判所 目前完計                                                 | (4) 回民不振審中所            |
| ●作音管         ※年載と出号は           ✔         年( | 半角で、多件記録符号は全角で入力してください。<br>「客用記録用号ー覧」)業 男                    |                        |

## 【税務Q&A】

TKC税務研究所により作成された税務に関する疑問への 解説をQ&A方式で紹介するデータベースです。現実に起こ り得る税務事例を取り上げ、質問に対する回答と詳細な解説 を提供しています。

また、結論を導くための関連法令、及び根拠となる判例・裁 決事例等の関連情報を収録しています。

フリーキーワードの他、29種類の「税目」を検索条件として 指定することができます。(複数選択可)

| 1KC ##### データベース<br>EX / DB インターネット   |                 |                    | 収録データに用するこ | 前柄 ヘルプ ログアウト    |
|---------------------------------------|-----------------|--------------------|------------|-----------------|
| タペースの選択>検案項目の                         | 入力 [税務Q&A検索     |                    |            |                 |
|                                       | C/DE文獻集星        |                    |            | ● 株案用給<br>金クリ7  |
| フリーキーワード(パネルによる入力                     | )<br>#4-7-1     | は全角15文字切りで入力してびさい。 | 56         | 種物式による入力へ切詰     |
| ミ入力したキーワードに同動語を設定す<br>CR →            | 「る場合は、「同義國務室」ボタ | いをうりゅうしていたれい。      | (RHADE     |                 |
| AND                                   |                 |                    |            |                 |
| 1                                     |                 |                    |            |                 |
|                                       |                 |                    |            |                 |
|                                       |                 |                    |            |                 |
|                                       |                 |                    |            |                 |
|                                       |                 |                    |            |                 |
| NOF                                   |                 |                    |            |                 |
| RE ※何68                               | 宿しない場合は、全ての親目   | が使用対象になります。        |            |                 |
| HINGS                                 | EREARS          | □ 所得起去             | □法人親法      | □ <b>REQREA</b> |
| I I III I I I I I I I I I I I I I I I | 口印紙稅法           | 口面积极的初步            | 口消费把去      | □ 地道税法          |
| MHEE率法                                | □住民税            | □ 事業紀              | □ 不動產和得稅   | □地方たけに税         |
| 自動車税                                  |                 | □ゴルフ塘利用税           | □地方消費税     | 国宝资度税           |
| — 輕白數率税                               | □該産税            | 自動庫取得税             | □秘密取税      |                 |
| 一人連続                                  | 事業所務            | 国際建築保険税            | □地方自治法     |                 |

# **4. 行政機関等(審決・裁決)データベース** (3)公正取引委員会審決検索

昭和22年以降の公正取引委員会審決集公開分の審決をフルテキストで収録しています。 検索手順は判例データベースと同様です。

| (素項目   フリーキーワード   処分の種類  ) | ■任名 処分年月日 事件番号 法条 被審人 LEX/DBC          |                | ()<br>() |
|----------------------------|----------------------------------------|----------------|----------|
| ■フリーキーワード(パネルによる入力)        | ※キーワードは全角15文字以内で入力してく                  | たさい。           | 検索式による人  |
| 検索対象: ☑書誌 ☑全文              |                                        |                |          |
| ※入力したキーワードに同義語を設定する場       | 合は、「同義語設定」ボタンをクリックしてください。              | 同義語設定          |          |
| OR→                        |                                        |                |          |
| AND                        |                                        |                |          |
|                            |                                        |                |          |
|                            |                                        |                |          |
|                            |                                        |                |          |
| NOT                        |                                        |                |          |
|                            |                                        |                |          |
| ■処分の確想 ※回も指定し<br>□ 憲注 □ 第  |                                        | □ 排除措置命令 □ 沖5  | ÷        |
| □ ■从 □ □ ■从                |                                        |                | -        |
|                            |                                        |                |          |
| ■処分年月日 ※検索する效              | 分の年月日を半角で入力してください。                     |                |          |
| ● 指定なし                     |                                        |                |          |
| ○範囲指定 : 令和                 | ↓ ▼ 年 月 日から 令和 ▼ [                     | 年 月 日まで        |          |
| ○年月日の指定 : 令利               |                                        |                |          |
| ■事件番号 ※年数と番号               | は半角で入力してください。                          |                |          |
|                            | 第号                                     |                |          |
| ■法条 ※独占禁止)                 | ま等の法改正がなされているため、条項が異なる場合がありま           | .ज.            |          |
| 1.                         | ✓ OAND OOR                             |                |          |
| 2.                         | - OAND OOR                             |                |          |
| 3.                         | ~                                      |                |          |
|                            |                                        |                |          |
|                            | <br>【 <u>ガイド</u> 】                     | [ <u>ガイド</u> ] |          |
| ■LEX/DB文献番号 ※ご覧になり         | たいLEX/DBの文献番号(8桁)を半角で入力 <u>してください。</u> |                |          |
|                            |                                        |                |          |
|                            |                                        |                |          |

く検索項目の特長>

## ①処分の種類

「審決」「課徴金納付命令」「排除命令」「排除措置命令」「決定」の5つから検索する処分の種類を指定できます。

## ②事件名

検索する事件名を直接入力により指定できます。 また、「ガイド」機能を使うことにより、特定のワードを含んだ事件名を検索することができます。

## ③被審人

検索する被審人を直接入力により指定できます。 また、「ガイド」機能を使うことにより、特定の企業名等を含んだ被審人を検索することができます。

# 5. FAQ

- Q1. LEX/DBインターネットは、どのくらいの頻度で更新されていますか? また、新しい判例はどのくらいの期間で収録されますか?
- A1. LEX / DBインターネットは毎日更新を行い、最新の判例情報の収録に努めています。 収録までに要する期間は、書誌情報、判例全文ともに判例入手後1週間~3週間程度となります。
- Q2. キーワード検索で個人名を入力したところ、検索結果O件とメッセージが表示されました。 個人名等での検索はできないのでしょうか?
- A2. LEX/DBインターネットでは、個人を特定する固有名詞は、プライバシー保護等のため、 キーワード検索の対象から除外しています。 ただし、以下の場合は固有名詞での検索が可能です。

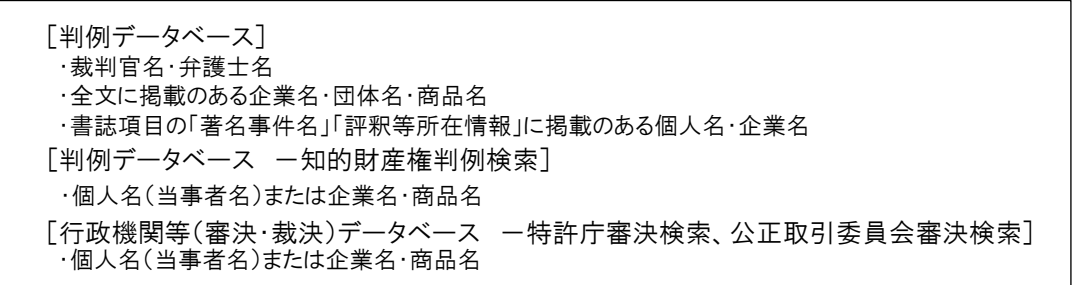

- Q3. LEX/DBインターネットでPDFが閲覧できない、また印刷ができない。 対処方法はありますか?
- A3. 推奨ブラウザ(Internet Explorer)以外のブラウザ(Google Chrome等)をご利用の場合、PDFの閲覧、 また印刷機能が正常に動作しない場合があります。推奨ブラウザに切替えてご利用ください。 ※システム利用環境についてはP1をご参照ください。 ブラウザの設定に問題がなくPDFの閲覧や印刷ができない場合は、サポートセンターまでお問い合わせ ください。
- Q4. LEX/DBインターネットで最新判例の書誌情報を入手したところ、「判示事項」 や「要旨」が収録されていませんでした。「判示事項」や「要旨」は収録されない 場合がありますか?
- A4. 「判示事項」や「要旨」は、当該事件の論点ごとに専門家の方々により執筆されるため、書誌情報 に掲載されるまでにタイムラグがありますが、順次収録いたします。 なお、「判示事項」「要旨」のほか、当該事件の概要をまとめた「事案の概要」を書誌情報に収録 しています。
- Q5. 引用判例へのリンクや、参照法令へのリンクをクリックしたところ、表示されません でした。どうすれば表示できますか?
- A5. ブラウザのポップアップ防止機能によりブロックされている場合があります。 https://lex.lawlibrary.jp のポップアップを許可するよう設定してください。

| (1)Internet Explorerの[ツール]より、<br>[インターネットオプション]を選択します。 | <ul><li>(2)[インターネットオプション]が開いたらタブを</li><li>[プライバシー]へ切り替え、[サイト]をクリックします。</li></ul>                                                                           | <ul> <li>(3)上記のURLを[Webサイトのアドレス]に入力します。</li> <li>入力後[許可]をクリックし、[OK]を選択します。</li> </ul>                                                                                                    |
|--------------------------------------------------------|----------------------------------------------------------------------------------------------------|----------------------------------------------------------------------------------------------------|
| ○ 第805-ジ × 1 1 1 1 1 1 1 1 1 1 1 1 1 1 1 1 1 1         | インターネットオブション     ? ×       全般 セキュリティ プライバシー コンテンツ 接続 プログラム 詳細設定       設定       サイト(5)     詳細設定(4)       位置情報       Web サイトによる物理的な位置情報の要求を許可     サイトのクリア(5) | サイトとのプライパシー操作 × ×<br>サイトの管理<br>プライパンーボリシービ媒体なくCookie の使用を素に許可または指面する Web サイトを<br>全部する Web サイトの先生なアドレスを入力してから、(許可) または (ブロック) をクリックしてくだ<br>れ、<br>・<br>取らサイトモ 制除するには、Web サイトの名称を温明して (制除) ボタンをクリックしてくだ<br>、<br>Web サイトのアドレス(W)<br>トhttps://ex.lawifibrary.jp<br>プロック(p)<br>許可(a) |

- Q6. 図書館でデータベースを利用しようとしたところ、次のメッセージが表示されました。 どのように対処したらよいですか?
- A6. 同時接続の制限数を超えてアクセスすると、次のメッセージが表示されます。 しばらく時間をおいてから、再度ご利用ください。(DD接続の場合は当該メッセージは発生しません)

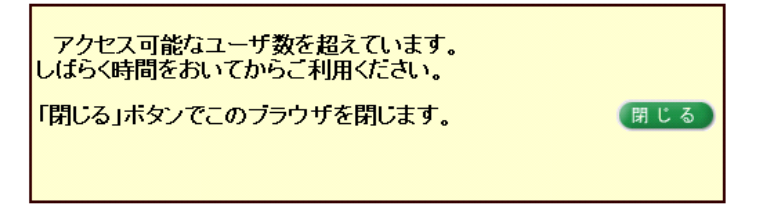

- Q7.データベース利用中に次のメッセージが表示されました。 どのように対処したらよいですか?
- A7. メッセージの内容をご確認ください。
  - (1)長時間操作しなかった場合

ご利用中に30分以上システム上で 長時間ご利用がなかったため、タイムアウトとなりました。 継続してご利用の場合は、ブラウザを閉じ、再度LEX/DBインターネットを選択してください。 「閉じる」ボタンでこのブラウザを閉じます。 閉じる

エラーメッセージ

1. ご利用中にブラウザの「戻る(BackSpace)」機能を使用した。 2. 複数のウィンドウで利用した。 3. ログイン後のページを「お気に入り」等に登録して利用した。

上記以外の理由で、同じエラーが繰り返し発生する場合は、お手数で すが、TKC LEX/DBホットラインにご連絡いただき、以下の情報をお 伝えください。

: 2018年08月09日17時44分10秒

閉じる

: 405

ジを表示する際にエラーが発生しました。次のいずれかの理由に

(2)誤ったログイン、画面移動をした場合

より、当現象が発生することがあります。

の操作をしなかった場合、左記の メッセージが表示されます。

→「閉じる」ボタンをクリックし、もう一 度ログインから操作してください。

以下の操作をした場合、左記のメッ セージが表示されます。

・ブラウザの「戻る」ボタンを使用した ・ログイン後のページのURLを指定し て利用した

→その他の理由でエラーが繰り返し 発生する場合は、下記サポートセ ンターへご連絡ください。

(3)その他のエラー

エラーコード

エラー発生時刻

利用開始時刻

下記サポートセンターへご連絡ください。

「閉じる」ボタンでこのブラウザを閉じます。

「LEX/DBインターネット」に関するお問合せは、下記サポートセンターで受付けております。

LEX/DBサポートセンター フリーダイヤル:0120-114-094(受付時間 土・日・祝日除く9:00~17:00) F-mail :lssupport@tkc.co.jp ※なお、携帯電話からお問合せされる方は、下記へお願いいたします。 この通話には通話料が発生しますので、予めご了承ください。 担当直通 03-3235-5639(受付時間 土·日·祝日除く9:00~18:00)

システムの不具合が発生した場合、併せて下記の項目をご連絡ください。 ①ご所属・お名前 ②ご連絡先(電話番号、メールアドレス等) ③ご利用場所(図書館·ご自宅等) ④ご利用のOS・ブラウザ ⑤エラーの詳細 ·内容(エラーメッセージ等) ·発生日時 ・発生頻度
 ・発生前後の操作

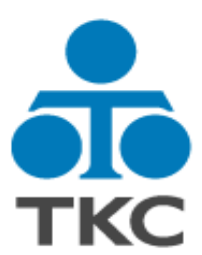

## LEX/DBインターネット アカデミック操作説明書

令和2年3月1日 第9版発行 令和3年3月1日 第10版発行

> 発行者 株式会社**TKC** リーガルデータベース営業本部 〒162-0824 東京都新宿区揚場町2−1 軽子坂MNビル TEL 0120-114-094 TEL 03-3235-5639 不許複製

※内容は予告なく変更されることがあります。予めご了承ください。 ※LEX/DBは、株式会社TKCの登録商標です。